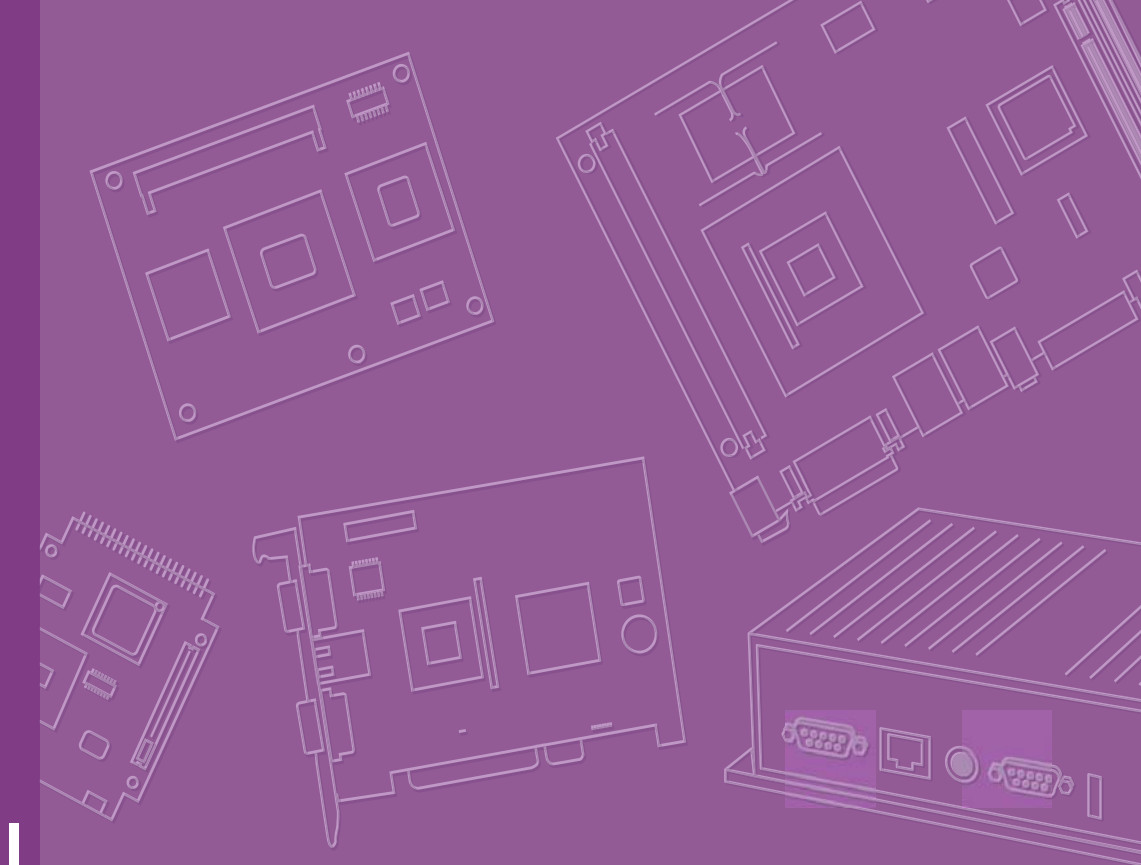

# **User Manual**

# ARK-DS350

High Graphic Performance Digital Signage Platform

**Trusted ePlatform Services** 

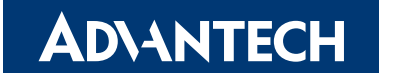

# Attention!

Please note:

This package contains a hard-copy user manual in Chinese for China CCC certification purposes, and there is an English user manual included as a PDF file on the CD. Please disregard the Chinese hard copy user manual if the product is not to be sold and/ or installed in China.

# Copyright

The documentation and the software included with this product are copyrighted 2010 by Advantech Co., Ltd. All rights are reserved. Advantech Co., Ltd. reserves the right to make improvements in the products described in this manual at any time without notice. No part of this manual may be reproduced, copied, translated or transmitted in any form or by any means without the prior written permission of Advantech Co., Ltd. Information provided in this manual is intended to be accurate and reliable. However, Advantech Co., Ltd. assumes no responsibility for its use, nor for any infringements of the rights of third parties, which may result from its use.

# **Acknowledgements**

Award is a trademark of Award Software International, Inc. VIA is a trademark of VIA Technologies, Inc. IBM, PC/AT, PS/2 and VGA are trademarks of International Business Machines Corporation. Intel® and Pentium® are trademarks of Intel Corporation. Microsoft Windows® is a registered trademark of Microsoft Corp. RTL is a trademark of Realtek Semi-Conductor Co., Ltd. ESS is a trademark of Realtek Semi-Conductor Co., Ltd. ESS is a trademark of ESS Technology, Inc. UMC is a trademark of United Microelectronics Corporation. SMI is a trademark of Silicon Motion, Inc. Creative is a trademark of Creative Technology LTD. CHRONTEL is a trademark of Chrontel Inc. All other product names or trademarks are properties of their respective owners.

For more information about this and other Advantech products, please visit our website at:

http://www.advantech.com/

http://www.advantech.com/ePlatform/

For technical support and service, please visit our support website at:

http://support.advantech.com.tw/support/

Part No. 2006DS3500 Printed in Taiwan Edition 1 February 2010

# **Product Warranty (2 years)**

Advantech warrants to you, the original purchaser, that each of its products will be free from defects in materials and workmanship for two years from the date of purchase.

This warranty does not apply to any products which have been repaired or altered by persons other than repair personnel authorized by Advantech, or which have been subject to misuse, abuse, accident or improper installation. Advantech assumes no liability under the terms of this warranty as a consequence of such events.

Because of Advantech's high quality-control standards and rigorous testing, most of our customers never need to use our repair service. If an Advantech product is defective, it will be repaired or replaced at no charge during the warranty period. For outof-warranty repairs, you will be billed according to the cost of replacement materials, service time and freight. Please consult your dealer for more details.

If you think you have a defective product, follow these steps:

- 1. Collect all the information about the problem encountered. (For example, CPU speed, Advantech products used, other hardware and software used, etc.) Note anything abnormal and list any onscreen messages you get when the problem occurs.
- 2. Call your dealer and describe the problem. Please have your manual, product, and any helpful information readily available.
- 3. If your product is diagnosed as defective, obtain an RMA (return merchandize authorization) number from your dealer. This allows us to process your return more quickly.
- 4. Carefully pack the defective product, a fully-completed Repair and Replacement Order Card and a photocopy proof of purchase date (such as your sales receipt) in a shippable container. A product returned without proof of the purchase date is not eligible for warranty service.
- 5. Write the RMA number visibly on the outside of the package and ship it prepaid to your dealer.

# **Declaration of Conformity**

### **FCC Class A**

Note: This equipment has been tested and found to comply with the limits for a Class A digital device, pursuant to part 15 of the FCC Rules. These limits are designed to provide reasonable protection against harmful interference when the equipment is operated in a commercial environment. This equipment generates, uses, and can radiate radio frequency energy and, if not installed and used in accordance with the instruction manual, may cause harmful interference to radio communications. Operation of this equipment in a residential area is likely to cause harmful interference in which case the user will be required to correct the interference at his own expense.

# **Technical Support and Assistance**

- 1. Visit the Advantech web site at www.advantech.com/support where you can find the latest information about the product.
- Contact your distributor, sales representative, or Advantech's customer service 2. center for technical support if you need additional assistance. Please have the following information ready before you call:
  - Product name and serial number
  - Description of your peripheral attachments
  - Description of your software (operating system, version, application software, etc.)
  - A complete description of the problem
  - The exact wording of any error messages

# Warnings, Cautions and Notes

Warning! Warnings indicate conditions, which if not observed, can cause personal injury!

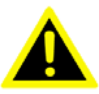

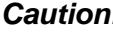

**Caution!** Cautions are included to help you avoid damaging hardware or losing data. e.g.

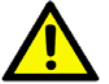

There is a danger of a new battery exploding if it is incorrectly installed. Do not attempt to recharge, force open, or heat the battery. Replace the battery only with the same or equivalent type recommended by the manufacturer. Discard used batteries according to the manufacturer's instructions.

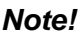

Notes provide optional additional information.

# **Safety Instructions**

- 1. Read these safety instructions carefully.
- 2. Keep this User Manual for later reference.
- 3. Disconnect this equipment from any AC outlet before cleaning. Use a damp cloth. Do not use liquid or spray detergents for cleaning.
- 4. For plug-in equipment, the power outlet socket must be located near the equipment and must be easily accessible.
- 5. Keep this equipment away from humidity.
- 6. Put this equipment on a reliable surface during installation. Dropping it or letting it fall may cause damage.
- 7. The openings on the enclosure are for air convection. Protect the equipment from overheating. DO NOT COVER THE OPENINGS.
- 8. Make sure the voltage of the power source is correct before connecting the equipment to the power outlet.
- 9. Position the power cord so that people cannot step on it. Do not place anything over the power cord.
- 10. All cautions and warnings on the equipment should be noted.
- 11. If the equipment is not used for a long time, disconnect it from the power source to avoid damage by transient overvoltage.
- 12. Never pour any liquid into an opening. This may cause fire or electrical shock.
- 13. Never open the equipment. For safety reasons, the equipment should be opened only by qualified service personnel.
- 14. If one of the following situations arises, get the equipment checked by service personnel:
  - The power cord or plug is damaged.
  - Liquid has penetrated into the equipment.
  - The equipment has been exposed to moisture.
  - The equipment does not work well, or you cannot get it to work according to the user's manual.
  - The equipment has been dropped and damaged.
  - The equipment has obvious signs of breakage.
- 15. DO NOT LEAVE THIS EQUIPMENT IN AN ENVIRONMENT WHERE THE STORAGE TEMPERATURE MAY GO BELOW -20° C (-4° F) OR ABOVE 60° C (140° F). THIS COULD DAMAGE THE EQUIPMENT. THE EQUIPMENT SHOULD BE IN A CONTROLLED ENVIRONMENT.
- 16. CAUTION: DANGER OF EXPLOSION IF BATTERY IS INCORRECTLY REPLACED. REPLACE ONLY WITH THE SAME OR EQUIVALENT TYPE RECOMMENDED BY THE MANUFACTURER, DISCARD USED BATTERIES ACCORDING TO THE MANUFACTURER'S INSTRUCTIONS.

The sound pressure level at the operator's position according to IEC 704-1:1982 is no more than 70 dB (A).

RESTRICTED ACCESS AREA: The equipment should only be installed in a Restricted Access Area.

DISCLAIMER: This set of instructions is given according to IEC 704-1. Advantech disclaims all responsibility for the accuracy of any statements contained herein.

# **Packing List**

Before installation, please ensure the following items have been shipped:

- 1 x ARK-DS350 Unit
- 1 x Adaptor AC 90-264V 90W/ 19VW/ PFC
- 1 x Driver/Utility CD/manual
- 1 x China RoHS
- 1 X Tranditional Chinese User Manual for CCC

# **Ordering information**

| Model Number    | Description                              |
|-----------------|------------------------------------------|
| ARK-DS350-00A1E | ARK-DS350 w_VGA,HDMI,AUDIO,2GbE,4USB,COM |
| ARK-DS350-U2A1E | ARK-DS350, 4200+ w/ 1G RAM, 160G HDD     |
| ARK-DS350-U0A1E | ARK-DS350, 3100+ w/ 1G RAM, 160G HDD     |

# **Optional accessories**

| Part Number     | Description                          |
|-----------------|--------------------------------------|
| 1700001524      | Power cable 3-pin 180cm, US/UL       |
| 170203183C      | Power cable 3-pin 183cm, EU          |
| 170203180A      | Power cable 3-pin 180cm, UK          |
| XAERVA-AW-VD904 | HD decorder module                   |
| 968EMW0021      | Wireless IEEE 802.11b/g/n (AW-NE768) |

# Contents

| Chapter  | 1   | Ger        | neral Introduction                                 | .1     |
|----------|-----|------------|----------------------------------------------------|--------|
|          | 1.1 | Introdu    | iction                                             | 2      |
|          | 1.2 | Produc     | t Feature                                          | 2      |
|          |     | 1.2.1      | General                                            | 2      |
|          |     | 1.2.2      | Display                                            | 2      |
|          |     | 1.2.3      | Power consumption                                  | 2      |
|          |     | 1.2.4      | Hardware Specification                             | 2      |
|          | 1.3 | Mecha      | nical Specification                                | 3      |
|          |     | 1.3.1      | Dimensions                                         | 3      |
|          |     |            | Figure 1.1 ARK-DS350 Mechanical dimension drawing  | 3      |
|          |     | 1.3.2      | Weight                                             | 3      |
|          | 1.4 | Power      | requirement                                        | 4      |
|          |     | 1.4.1      | System power                                       | 4      |
|          |     | 1.4.2      | RIC battery                                        | 4      |
|          |     | 1.4.3      | Storage temperature                                | 4      |
|          |     | 1.4.4      |                                                    | 4<br>1 |
|          |     | 1.4.5      |                                                    | 4      |
| Chapter  | 2   | Har        | dware installation                                 | 5      |
| on apro- |     | i i qui    |                                                    |        |
|          | 2.1 | ARK-D      | S350 I/O Indication                                | 6      |
|          |     |            | Figure 2.1 ARK-DS350 Rear View                     | 6      |
|          | 2.2 | ARK-D      | S350 rear side external I/O connectors             | 6      |
|          |     | 2.2.1      | Power Input Connector                              | 6      |
|          |     |            | Figure 2.2 Power Input Connector                   | 6      |
|          |     | 2.2.2      | External power switch                              | 6      |
|          |     |            | Figure 2.3 External power switch                   | 6      |
|          |     | 2.2.3      |                                                    | /      |
|          |     |            | Figure 2.4 COM connector                           | /      |
|          |     | 224        | Table 2.1. COM Port Pin Assignments                | /      |
|          |     | 2.2.4      | Eigure 2.5. Ethernet connector                     | /      |
|          |     |            | Table 2.2: LAN Connector Pin Assignments           | /      |
|          |     | 225        | USB Connectors                                     | /<br>8 |
|          |     | 2.2.0      | Figure 2.6 USB Port connector                      | 0      |
|          |     |            | Table 2.3: USB Port Pin Assignments                | 8      |
|          |     | 2.2.6      | VGA Connector                                      | 8      |
|          |     |            | Figure 2.7 VGA connector                           | 8      |
|          |     |            | Table 2.4: VGA Connector Pin Assignments           | 8      |
|          |     | 2.2.7      | SPDIF Connector                                    | 9      |
|          |     |            | Figure 2.8 SPDIF Optical Connector                 | 9      |
|          |     |            | Table 2.5: SPDIF Optical Connector Pin Assignments | 9      |
|          |     | 2.2.8      | HDMI Connector                                     | 9      |
|          |     |            | Figure 2.9 HDMI Connector                          | 9      |
|          |     |            | Table 2.6: HDMI Connector Pin Assignments          | 9      |
|          |     | 2.2.9      | Audio Connector                                    | 10     |
|          |     |            | Figure 2.10Line in, Line-out and MIC Connector     | 10     |
|          |     | 2.2.10     | Power ON/OFF Button                                | 10     |
|          | 0.0 | 1 11 4 7 1 | Figure 2.11 Power ON/OFF Button                    | 10     |
|          | 2.3 | HW In:     | Stallation                                         | 11     |
|          |     | 2.3.1      | FOUNSIGNATION                                      | 11     |
|          |     | 222        | Memory Installation                                | 11     |
|          |     | 2.0.2      |                                                    | 11     |

Figure 2.13 Memory installation......11

|         |     | 2.3.3    | Compact Flash installation                              | 12   |
|---------|-----|----------|---------------------------------------------------------|------|
|         |     | 2.3.4    | HDD installation                                        | 12   |
|         |     |          | Figure 2.15Assemble the HDD module                      | 13   |
|         |     | <b>-</b> | Figure 2.16Assemble the HDD with system                 | 14   |
|         |     | 2.3.5    | Riser card installation                                 | 15   |
|         |     |          | Figure 2.17 Riser card installation                     | 15   |
|         |     | 2.3.6    | Mini PCIe installation WLAN                             | 16   |
|         |     |          | Figure 2.18WLAN card installation                       | 16   |
|         |     | 2.3.7    | TV tuner installation                                   | 17   |
|         |     |          | Figure 2.19Assemble TV tuner to top case                | 17   |
|         |     |          | Figure 2.20Assemble top case to system                  | 17   |
|         |     | 2.3.8    | Cable installation                                      | 18   |
|         |     |          | Figure 2.21 Motherboard components                      | 18   |
|         |     |          | Figure 2.22HDD installation                             | 19   |
|         |     |          | Figure 2.23Reserved hole for TV tuner cable on top case | 20   |
| Chapter | 3   | BIC      | S settings                                              | . 21 |
|         | 3.1 | BIOS     | Introduction                                            | 22   |
|         | 3.2 | BIOS     | Setup                                                   | 22   |
|         |     | 3.2.1    | Main Menu                                               | 23   |
|         |     | 3.2.2    | Advanced                                                | 25   |
|         |     | 3.2.3    | Boot                                                    | 34   |
|         |     | 3.2.4    | Exit                                                    | 35   |

| Chapter 4 | Software | installation | 39 |
|-----------|----------|--------------|----|
|-----------|----------|--------------|----|

| Driver Installation |                 |  |
|---------------------|-----------------|--|
| 4.1.1 Graphic drive | er installation |  |
| 4.1.2 LAN driver in | nstallation     |  |
| 4.1.3 Audio driver  | installation    |  |

4.1

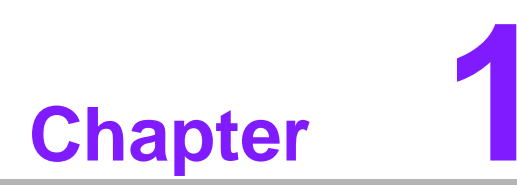

# **General Introduction**

This chapter gives background information on ARK-DS350 series.

# 1.1 Introduction

ARK-DS350 is an ideal application ready system platform solution. For digital Signage application, the AMD platform provides high graphic performance and the power for HDTV decoding and multiple media processing. This easy-to-implement appliance enables centralized control, scheduling and delivery of multimedia content through IP/Ethernet network.

All electronics in ARK-DS350 are protected in a compact sealed aluminum and iron case for easy embedding in customers own housing, or as a stand-alone application, where space is limited and the environment harsh. ARK-DS350 offers 2 giga LAN ports, 4 USB, 1 COM, 1 VGA and 1HDMI for Dual display and 1x S/PDIF for better audio experience, packed into a small rugged unit and powered by AMD X2 DUAL-Core processor. ARK-DS350 supports 1 x 2.5" SATA HDD and 1 x Compact Flash card for storage options and it can provide the diversified application field. A TV-tuner option is also available for integrating the TV function into the signage application. Besides, this compact size design and the standard mounting bracket of ARK-DS350 means it can be easily mounted behind signage display device.

# **1.2 Product Feature**

### 1.2.1 General

- AMD® AM2/ AM2+ Processor up to 2.2 GHz
- Dual display of HDMI and VGA, support Full HD up to 1080p
- Support 2 GbE, 4 USB 2.0 and 1 COM
- Internal 2.5-inch SATA HDD drive bay
- Built-in MiniPCIe slot for easy expansion e.g. WiFi, TV-tuner°l.etc(Optional)
- Easy integration and easy maintenance

### 1.2.2 Display

Dual display of HDMI and VGA, support Full HD up to 1080p

### **1.2.3 Power consumption**

- **Typical:** 31.54W (CPU is AMD Athlon X2 4200+ 2.2GHz and w/o expansion)
- Max.: 56.24W (CPU is AMD Athlon X2 4200+ 2.2GHz and w/o expansion)

### **1.2.4 Hardware Specification**

- CPU: AMD Athlon X2 DUAL-Core PROCESSORS 4200+ 2.2GHz or AMD Athlon x2 Single-core processor 3100+ 2.0GHz
- System Chipset: AMD 780MN+ SB700
- BIOS: Phoenix BIOS on 8Mb SPI Flash ROM
- System Memory: 2 x DDR2 DIMM sockets, Support DDR2 533/667/800 MHz, up to 4 GB
- SSD: Supports 1 x CF Card TYPE I/II,
- HDD: Supports 1 x 2.5" SATA HDD
- I/O Interface: 1 x RS232,
- **USB:** 4 x USB 2.0 compliant Ports
- Audio: Supports Line-in, Line-out, Microphone-in
- Ethernet Chipset: 2 x Broadcom BCM5764M (Gigabit LAN)
   Speed: 10/100/1000 Mbps
   Interface: 2 x RJ45 w/LED

Chapter 1 General Introduction

Standard: IEEE 802.3z/ab (1000Base-T) or IEEE 802.3u 100Base-T compliant

- Expansion
   PCle x16(x8 bandwidth): 1 slot
   Mini PCle: 1 socket(Optional)
- Chipset: Integrated graphics built in AMD®780MN, ATI Radeon HD 3200
- Resolution
   CRT: 1280x1024@75 Hz
   HDMI: Support up to 1920x 1080p
- Dual Independent: VGA+ HDMI

# **1.3 Mechanical Specification**

### 1.3.1 Dimensions

250x 195 x 62.4 mm (9.84" x 7.68" x 2.46")

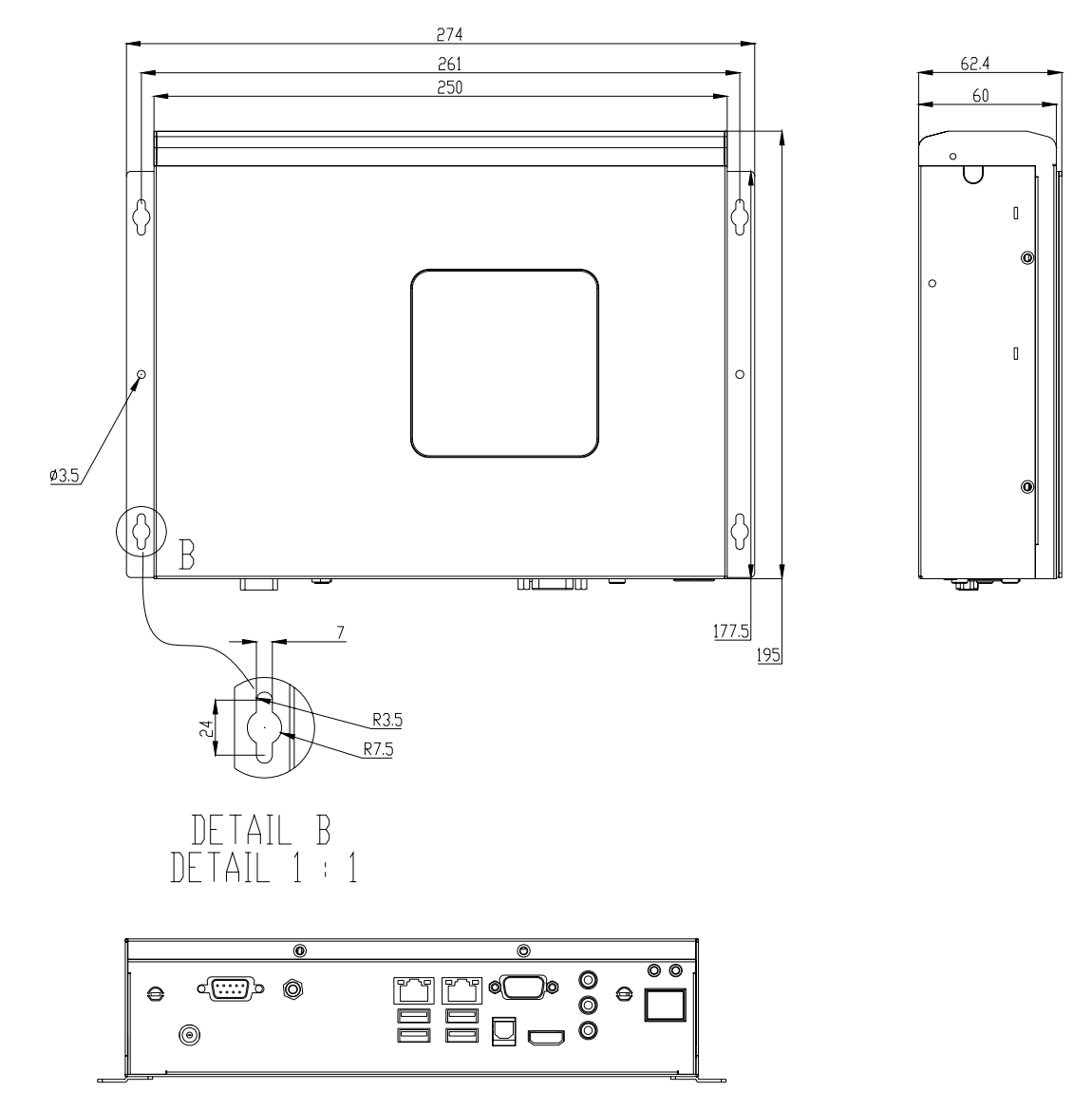

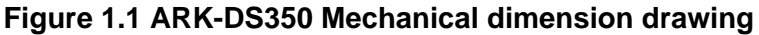

### 1.3.2 Weight

2kg(4.4 lb)

# **1.4 Power requirement**

## **1.4.1** System power Minimum power input: DC 19V 4.5A

- **1.4.2 RTC battery** 3 V/210 mAH CR20
- **1.4.3** Storage temperature -20~70° C (-4~167° F)
- 1.4.4 Safety UL, CCC, BSMI
- 1.4.5 EMC CE, FCC, CCC, BSMI

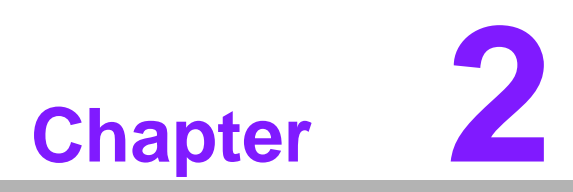

# Hardware installation

This chapter introduces external IO and the installation of ARK-DS350 Hardware.

# 2.1 ARK-DS350 I/O Indication

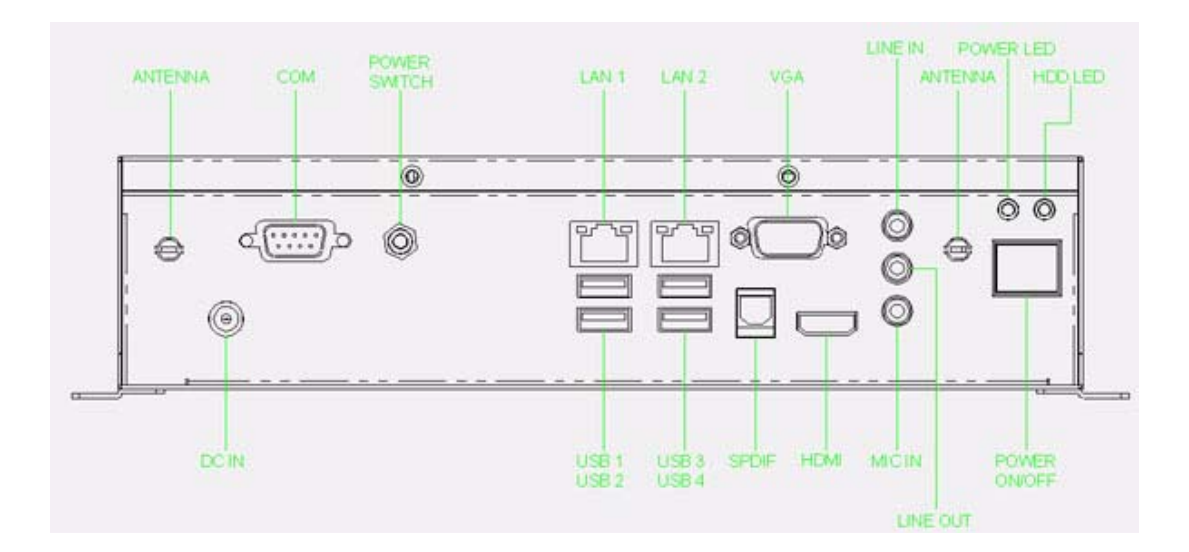

Figure 2.1 ARK-DS350 Rear View

# 2.2 ARK-DS350 rear side external I/O connectors

### 2.2.1 Power Input Connector

ARK-DS350 comes with a DC-Jack header that carries 19VDC external power input.

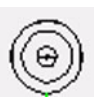

### Figure 2.2 Power Input Connector

### 2.2.2 External power switch

ARK-DS350 provides an ear-jack connector that second power switch can be used via connecting a cable with power on/off button.

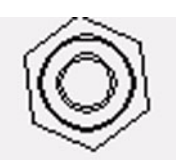

Figure 2.3 External power switch

### 2.2.3 COM Connector

ARK-DS350 provides one D-sub 9-pin connectors that are serial communication interface ports. The port can support RS-232 mode communication.

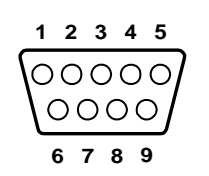

### Figure 2.4 COM connector

| Table 2.1: COM Port Pin Assignments |             |  |  |
|-------------------------------------|-------------|--|--|
| Pin                                 | Signal Name |  |  |
| 1                                   | DCD         |  |  |
| 2                                   | RxD         |  |  |
| 3                                   | TxD         |  |  |
| 4                                   | DTR         |  |  |
| 5                                   | GND         |  |  |
| 6                                   | DSR         |  |  |
| 7                                   | RTS         |  |  |
| 8                                   | CTS         |  |  |
| 9                                   | RI          |  |  |

### 2.2.4 Ethernet Connector (LAN)

ARK-DS350 provides two RJ45 connectors of LAN interface, they are fully compliant with IEEE 802.3u 10/100/1000 Base-T CSMA/CD standards. The Ethernet port provides a standard RJ-45 jack connector with LED indicators on the front side to show its Active/Link status and Speed status.

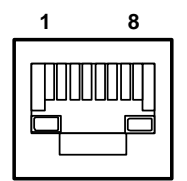

Figure 2.5 Ethernet connector

| Table 2.2: LAN Connector Pin Assignments |             |  |
|------------------------------------------|-------------|--|
| Pin                                      | Signal Name |  |
| 1                                        | TX+         |  |
| 2                                        | TX-         |  |
| 3                                        | RX+         |  |
| 4                                        | MDI2+       |  |
| 5                                        | MDI2-       |  |
| 6                                        | RX-         |  |
| 7                                        | MDI3+       |  |
| 8                                        | TX+         |  |

### 2.2.5 USB Connectors

The ARK-DS350 provides four USB interface connectors, which give complete Plug & Play and hot swapping for up to 127 external devices. The USB interface is compliant with USB UHCI, Rev. 2.0. The USB interface supports Plug and Play, which enables you to connect or disconnect a device whenever you want, without turning off the computer.

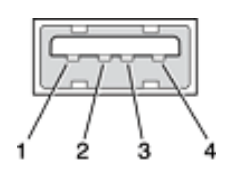

Figure 2.6 USB Port connector

| Table 2.3: USB Port Pin Assignments |             |  |
|-------------------------------------|-------------|--|
| Pin                                 | Signal Name |  |
| 1                                   | VCC         |  |
| 2                                   | USB Data-   |  |
| 3                                   | USB Data+   |  |
| 4                                   | GND         |  |

### 2.2.6 VGA Connector

The ARK-DS350 provides a high resolution VGA interface connected by a D-sub 15pin connector to support a VGA CRT monitor. It supports display resolution of up to 1920 x 1080 @ 60Hz.

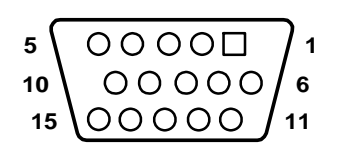

### Figure 2.7 VGA connector

| Table 2.4: VGA Connector Pin Assignments |             |  |  |
|------------------------------------------|-------------|--|--|
| Pin                                      | Signal Name |  |  |
| 1                                        | RED         |  |  |
| 2                                        | GREEN       |  |  |
| 3                                        | BLUE        |  |  |
| 4                                        | NC          |  |  |
| 5                                        | GND         |  |  |
| 6                                        | GND         |  |  |
| 7                                        | GND         |  |  |
| 8                                        | GND         |  |  |
| 9                                        | NC          |  |  |
| 10                                       | GND         |  |  |
| 11                                       | NC          |  |  |
| 12                                       | DDC DAT     |  |  |
| 13                                       | H-SYNC      |  |  |

| Table 2.4: VGA Connector Pin Assignments |         |  |
|------------------------------------------|---------|--|
| 14                                       | V-SYNC  |  |
| 15                                       | DDC CLK |  |

### 2.2.7 SPDIF Connector

The SPDIF optical output port is capable for providing digital audio to external speakers or compressed AC3 data to an external Dolby Digital Decoder via an optical cable.

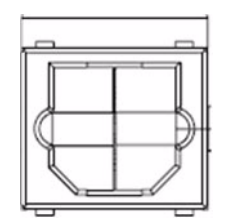

### Figure 2.8 SPDIF Optical Connector

| Table 2.5: SPDIF O | ptical Connector Pin Assignments |
|--------------------|----------------------------------|
| Pin                | Signal Name                      |
| 1                  | Тх                               |

### 2.2.8 HDMI Connector

The HDMI(High-Definition Multimedia Interface)provides an all-digital audio/video interface to transmit the uncompressed audio/video signals and is HDCP compliant. Connect the HDMI audio/video device to this port. The HDMI Technology can support a maximum resolution of 1920x 1080p but the actual resolutions supported depend on the monitor being used.

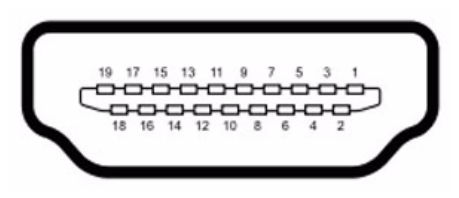

### Figure 2.9 HDMI Connector

| Table 2.6: HDMI Connector Pin Assignments |                   |  |  |
|-------------------------------------------|-------------------|--|--|
| Pin                                       | Signal Name       |  |  |
| 1                                         | TMDS Data2+       |  |  |
| 2                                         | TMDS Data2 Shield |  |  |
| 3                                         | TMDS Data2-       |  |  |
| 4                                         | TMDS Data1+       |  |  |
| 5                                         | TMDS Data1 Shield |  |  |
| 6                                         | TMDS Data1-       |  |  |
| 7                                         | TMDS Data0+       |  |  |
| 8                                         | TMDS Data0 Shield |  |  |
| 9                                         | TMDS Data0-       |  |  |

| Table 2. | : HDMI Connector Pin Assignments |
|----------|----------------------------------|
| 10       | TMDS Clock                       |
| 11       | TMDS Clock Shield                |
| 12       | TMDS Clock-                      |
| 13       | CEC                              |
| 14       | Reserved (N.C. on device)        |
| 15       | SCL                              |
| 16       | SDA                              |
| 17       | DDC/CEC Ground                   |
| 18       | +5 V Power                       |
| 19       | Hot Plug Detect                  |

### 2.2.9 Audio Connector

Line In: Devices like CD-ROM, walkman etc. can be connected to Line In jack. Line Out: Stereo speakers, earphone or front surround speakers can be connected to Line Out jack.

MIC In: Microphone must be connected to MIC In jack.

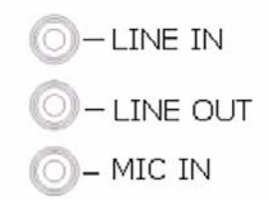

Figure 2.10 Line in, Line-out and MIC Connector

### 2.2.10 Power ON/OFF Button

ARK-DS350 has a power ON/OFF button on rear side. Push this button can turn ON and OFF the system. It only supports Delay 4 Second soft power off.

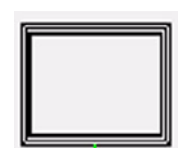

Figure 2.11 Power ON/OFF Button

# 2.3 HW Installation

### 2.3.1 CPU installation

- 1. Raise the locking lever next to the socket before installing the CPU.
- 2. Insert CPU and push the locking lever back into locked position.

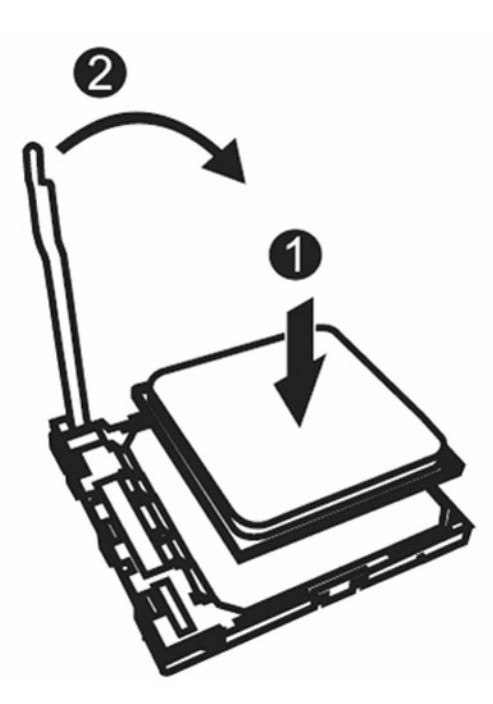

Figure 2.12 CPU installation

### 2.3.2 Memory Installation

- 1. Remove the top case by loosening the fixing screw.
- 2. Insert the memory module into the DIMM socket, if only one dimm, please insert into DDR II 1.

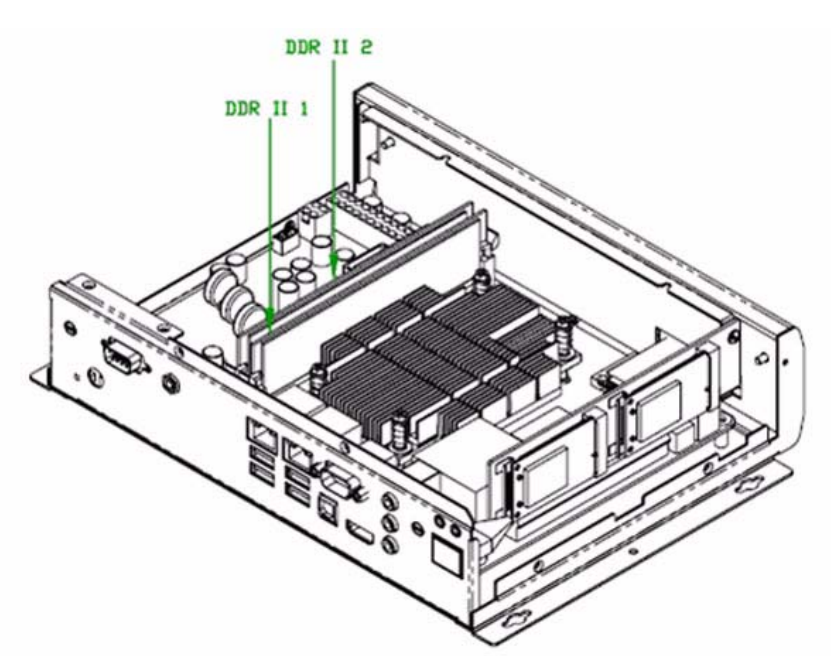

Figure 2.13 Memory installation

### 2.3.3 Compact Flash installation

- 1. Remove the top case by loosening the fixing screw.
- 2. Remove the front plate
- 3. Insert the CF card into CF socket

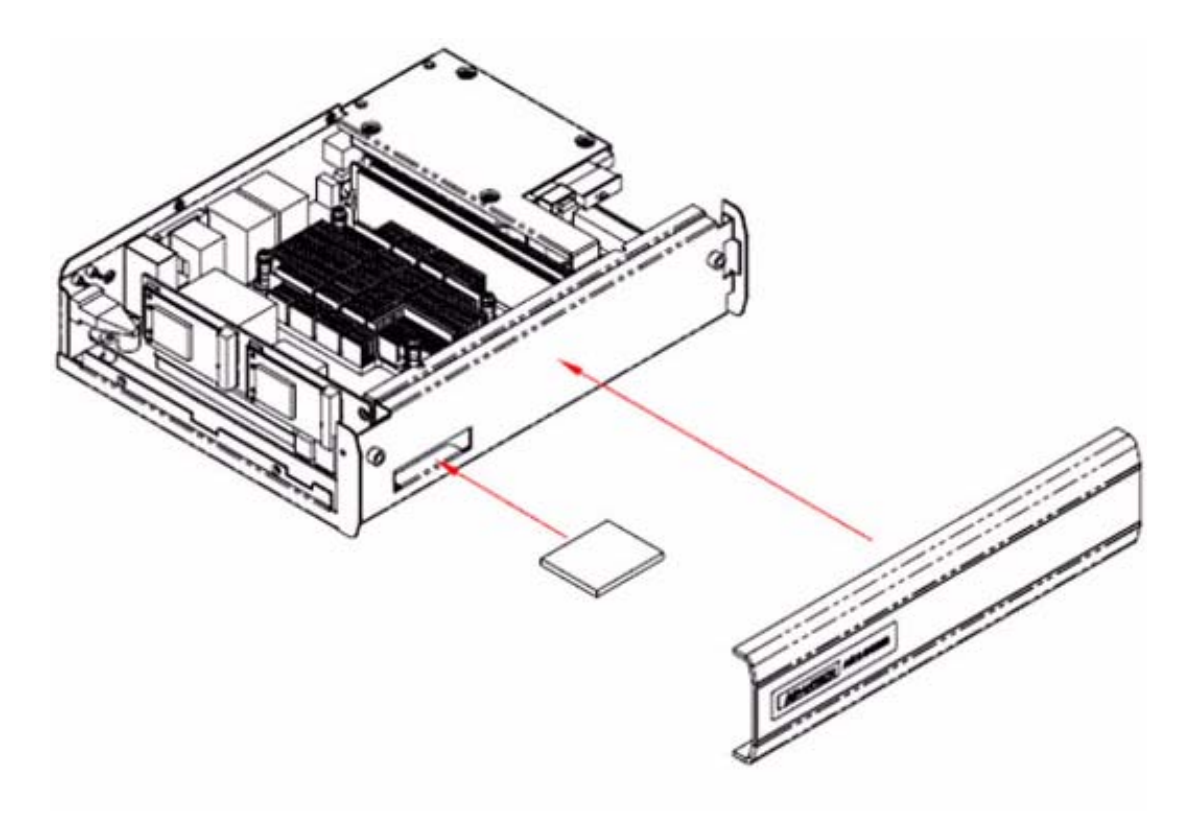

Figure 2.14 CF card installation

### 2.3.4 HDD installation

- 1. Assemble the 2.5-inch SATA HDD on HDD bracket with 4 HDD screws
- 2. Remove the top case by loosening the fixing screw.
- 3. Screw the HDD module to the system.
- 4. Connect SATA cable and power cable.(Please refer to 2.3.7 section)

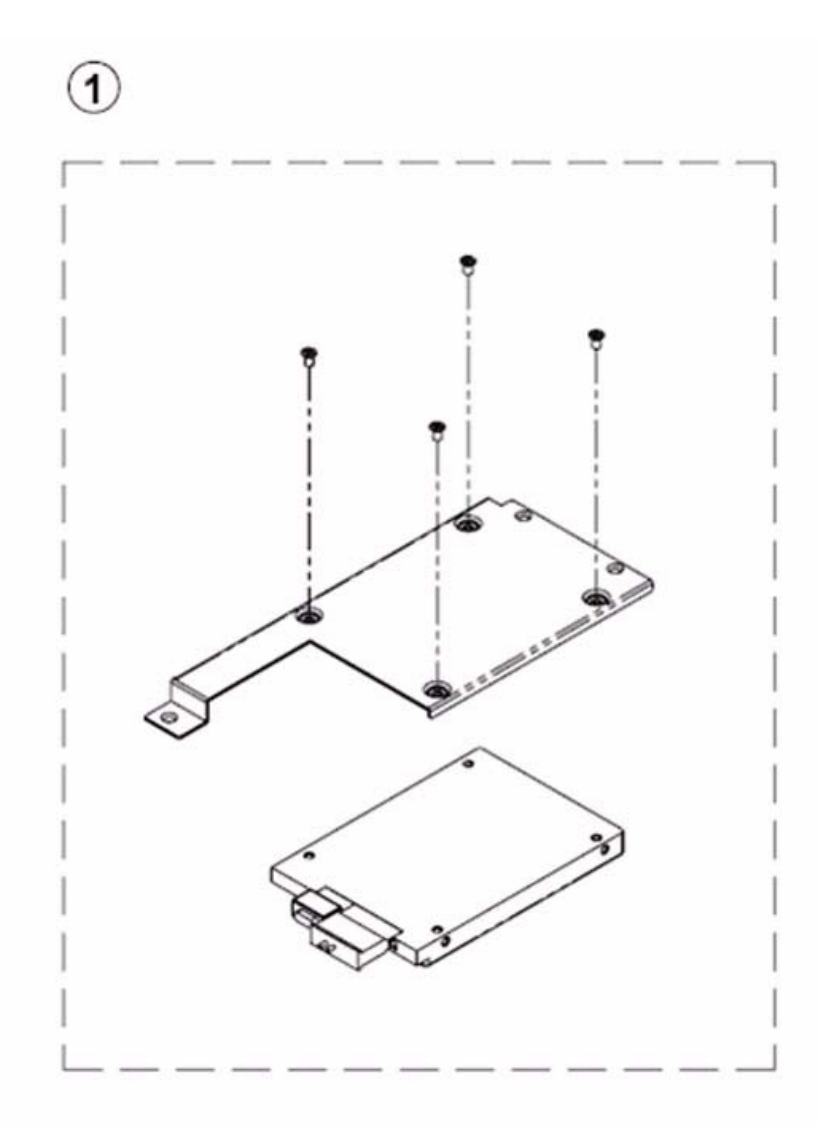

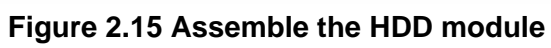

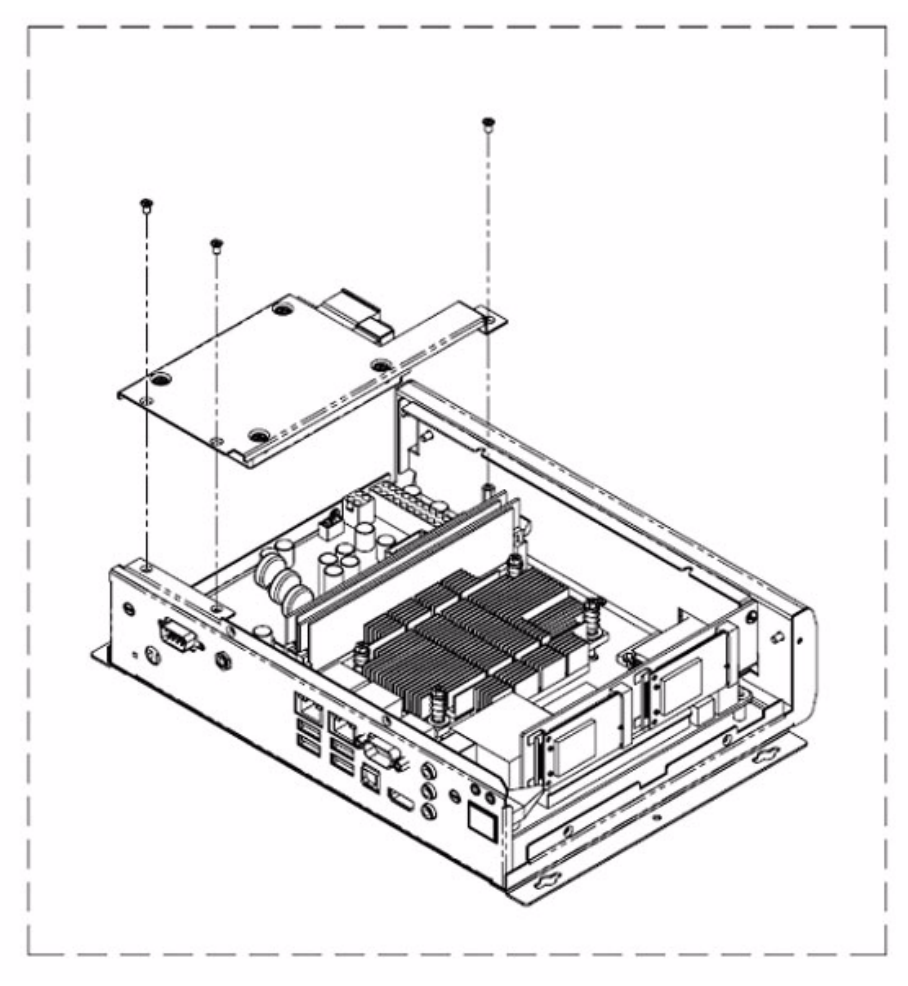

Figure 2.16 Assemble the HDD with system

# Chapter 2 Hardware installation

### 2.3.5 Riser card installation

- 1. Remove the top case by loosening the fixing screw.
- 2. Insert the Riser card to PCIex16 slot and fix it with one screw.

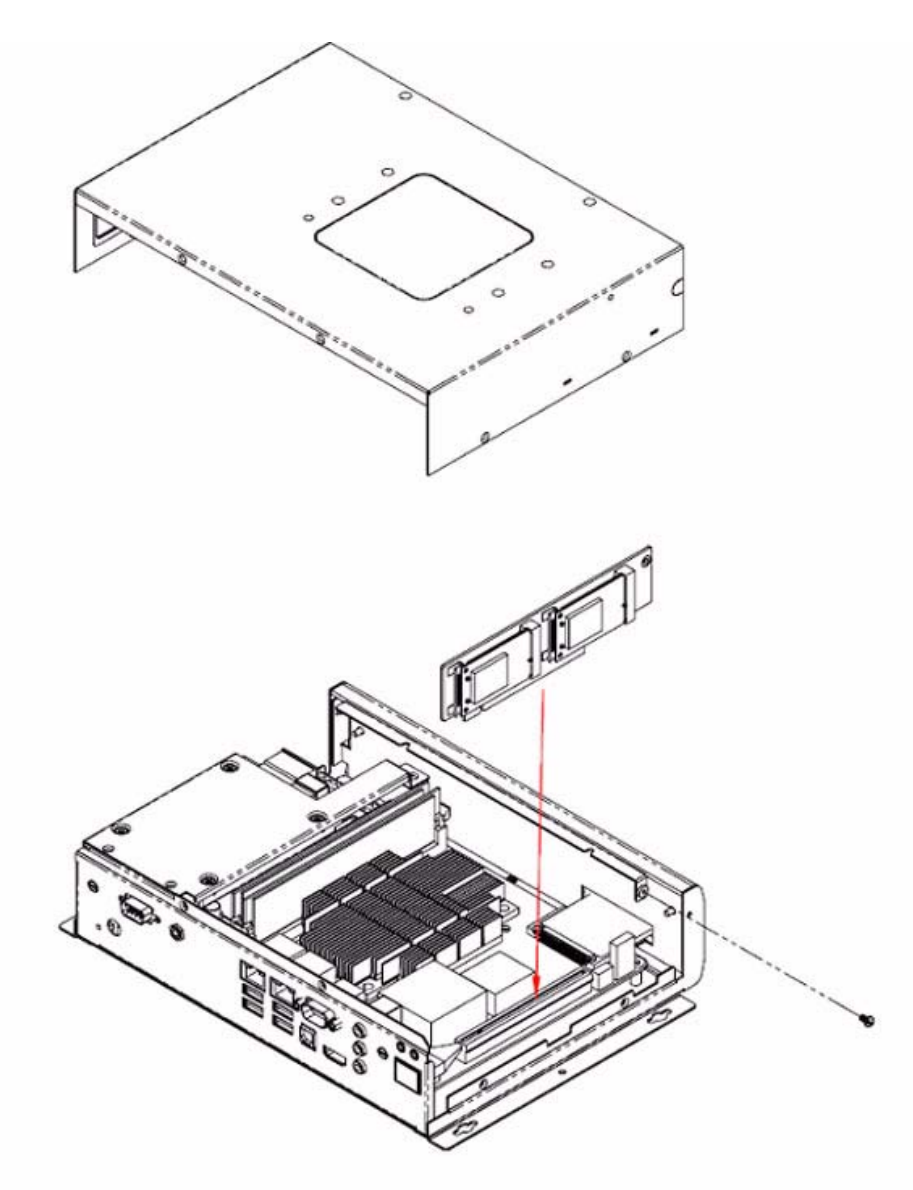

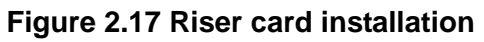

### 2.3.6 Mini PCIe installation-- WLAN

- 1. Remove the top case by loosening the fixing screw.
- 2. Insert the Riser card to PCIex16 slot and fix it with one screw.
- 3. Insert the Mini PCIe card into the Mini PCIe socket on Riser card.
- 4. Screw the external antenna to rear faceplate.

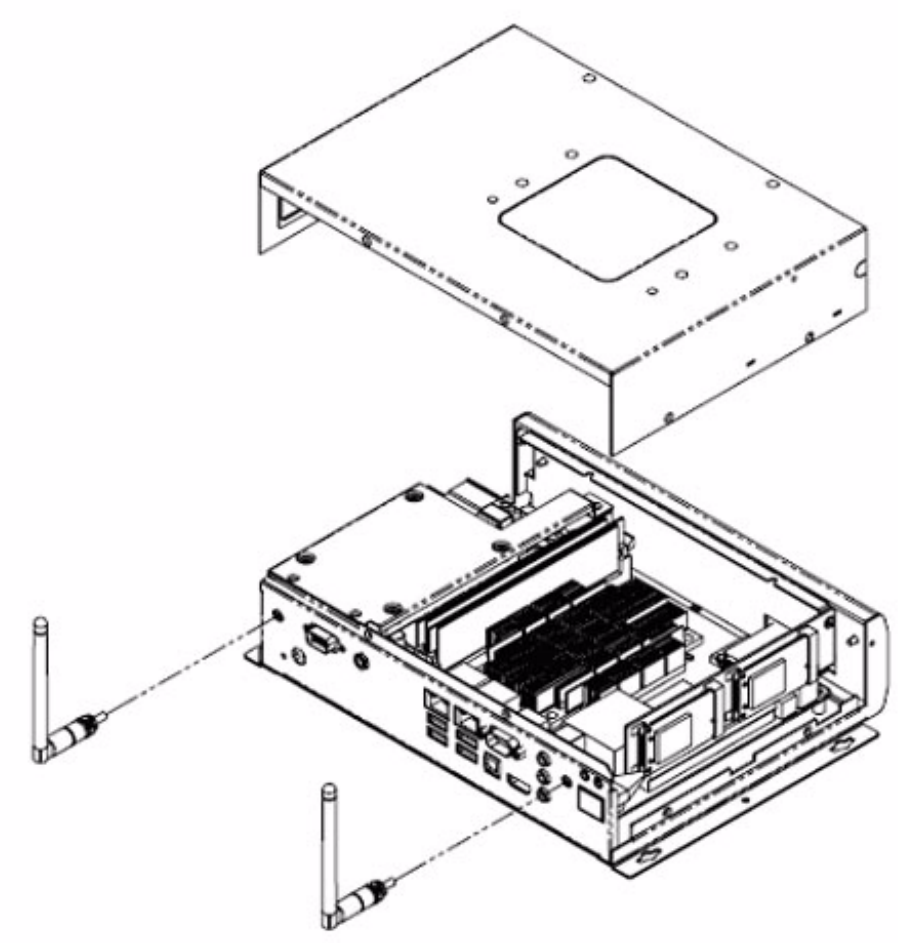

Figure 2.18 WLAN card installation

### 2.3.7 TV tuner installation

- 1. Remove the top case by loosening the fixing screw.
- 2. Connect TV tuner cable(Please refer to 2.3.7 section)
- 3. Hook the TV tuner module with top case and fix it with one screw(Fig. 2.19)
- 4. Assemble the top case.with the system

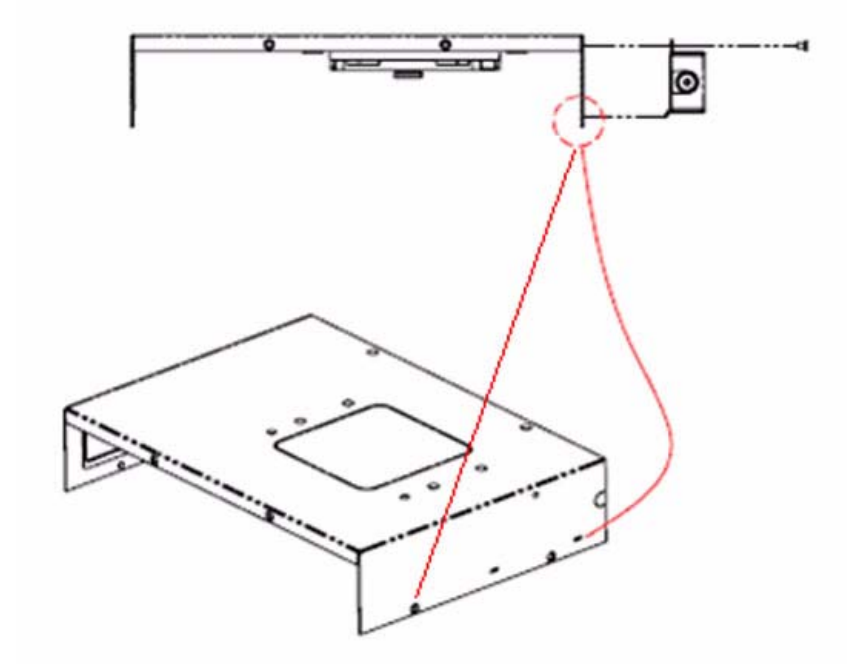

Figure 2.19 Assemble TV tuner to top case

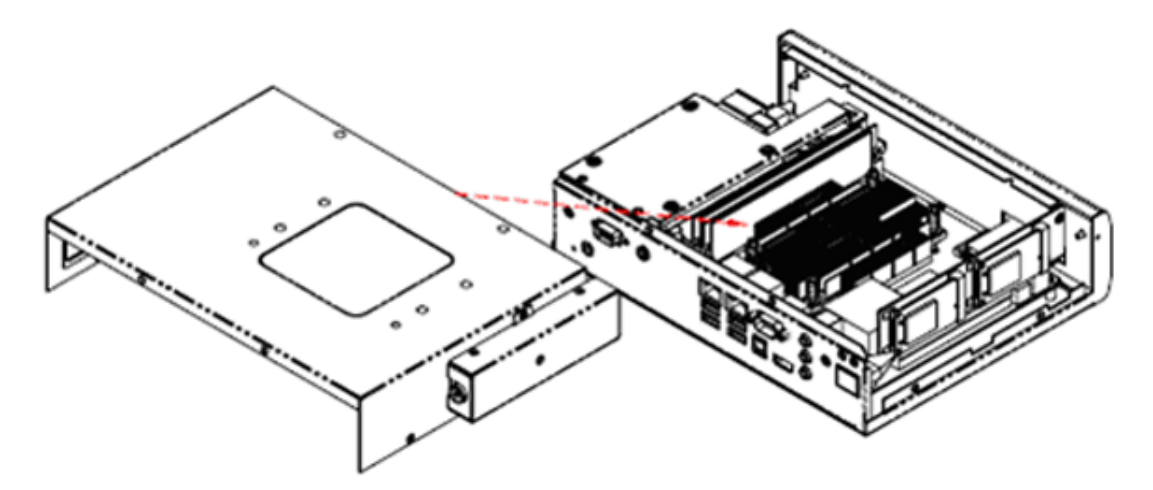

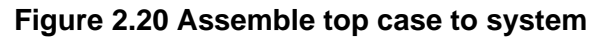

### 2.3.8 Cable installation

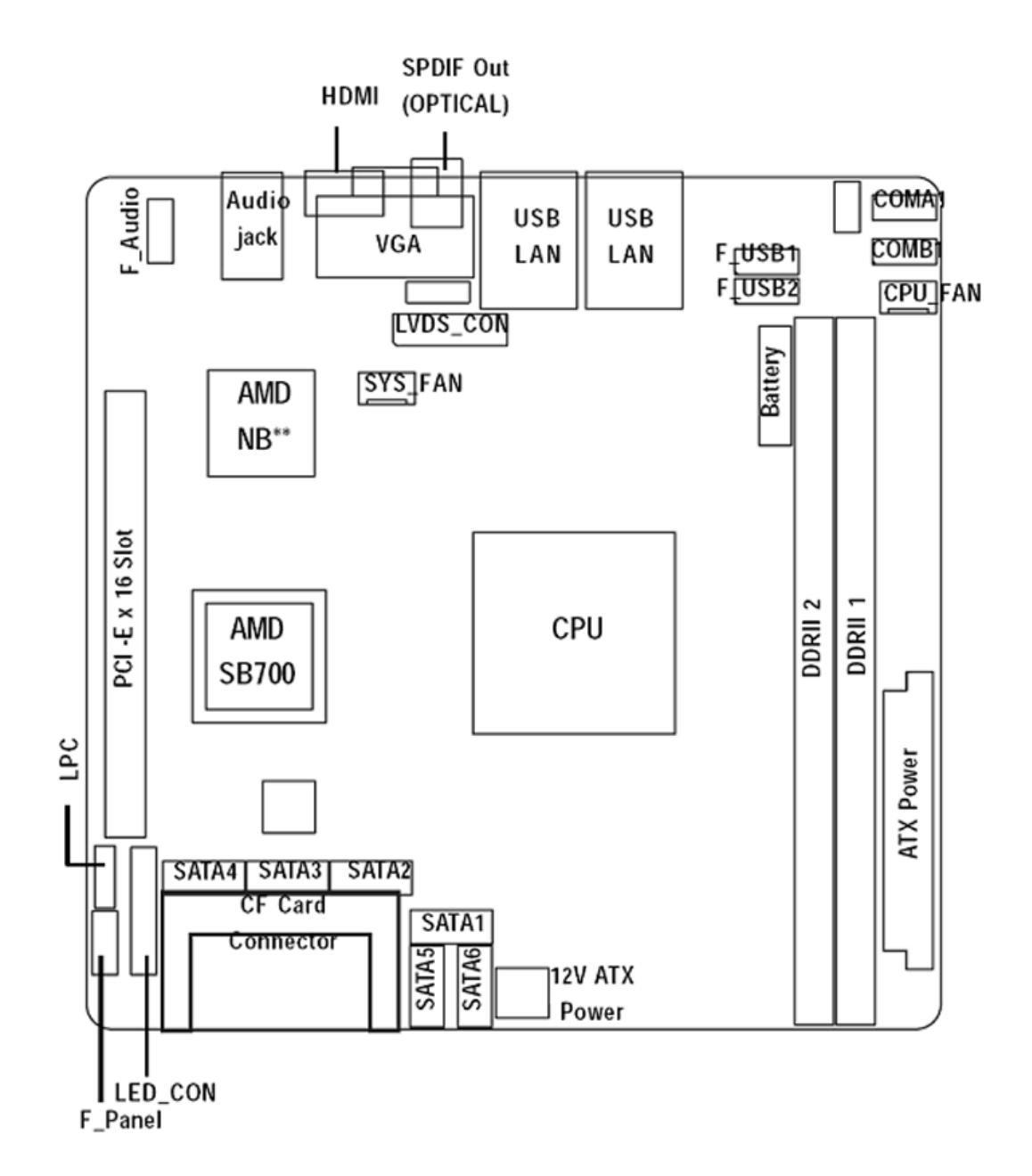

Figure 2.21 Motherboard components

# Chapter 2 Hardware installation

### 2.3.8.1 Connect HDD cable

- 1. Connect Yellow SATA HDD cable(in accessory box) from SATA3 or SATA4(Fig. 2.21) to the SATA connector on HDD module(Fig. 2.22)
- 2. Connect the SATA connector of power cable to the power connector(Fig. 2.22) on HDD module.

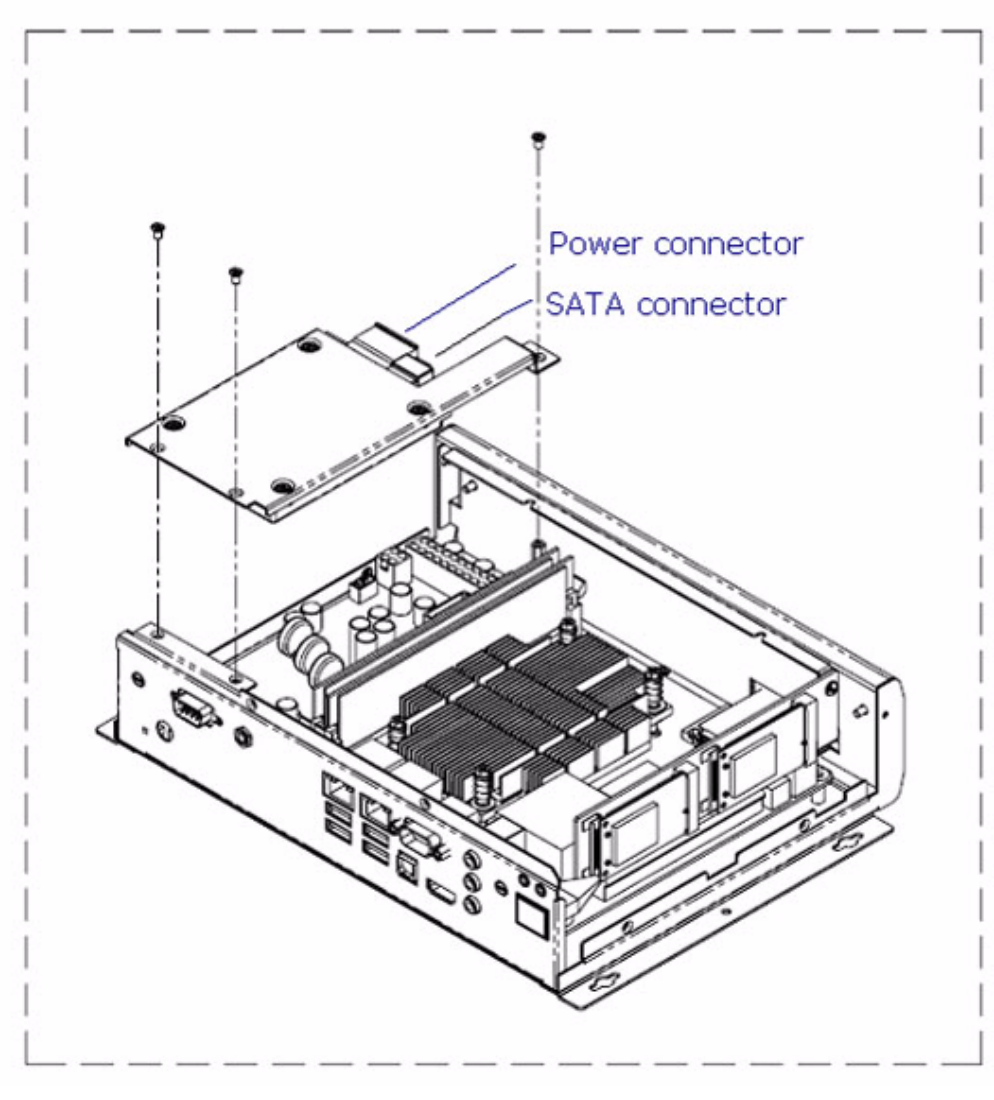

Figure 2.22 HDD installation

### 2.3.8.2 Connect TV tuner cable

1. Connect the USB connector of TV tuner cable to TV tuner module and the other side to USB1 or USB2(Fig. 2.21)

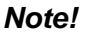

Please connect the cable before assembling the top case, and make the cable cross top case via the hole marked as below.

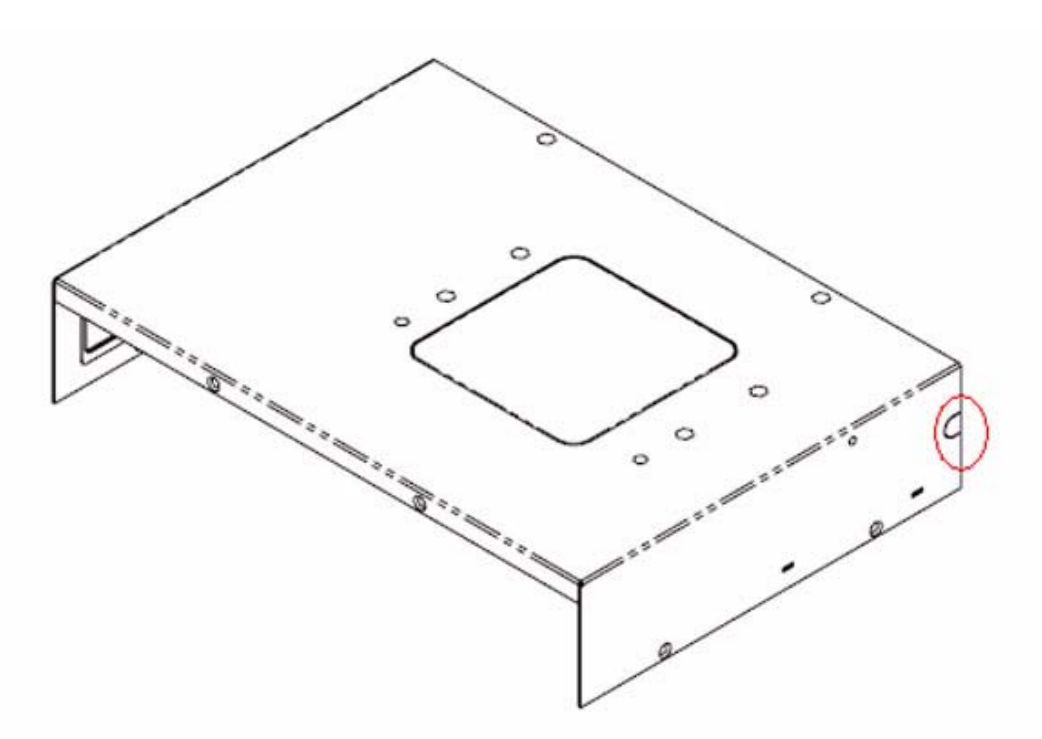

Figure 2.23 Reserved hole for TV tuner cable on top case

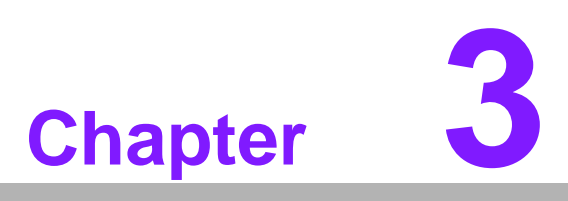

**BIOS** settings

This chapter introduces how to set BIOS configuration data.

# 3.1 **BIOS Introduction**

Advantech provide full-featured Phoenix BIOS and delivers the superior performance, compatibility and functionality that manufactures of Industry PC and Embedded boards, it's many options and extensions let you customize your products to a wide range of designs and target markets.

The modular, adaptable Phoenix BIOS supports the broadest range of third-party peripherals and all popular chipsets. You can use Advantech's utilities to select and install features to suit your designs for customers need.

# 3.2 BIOS Setup

The ARK-DS350 series system has build-in Phoenix BIOS with a CMOS SETUP utility which allows user to configure required settings or to activate certain system features.

The CMOS SETUP saves the configuration in the CMOS RAM of the motherboard. When the power is turned off, the battery on the board supplies the necessary power to the CMOS RAM.

When the power is turned on, press the <F2> button during the BIOS POST (Power-On Self Test) will take you to the CMOS SETUP screen.

### CONTROL KEYS

| < ↑ >< ↓ >< ← >< → >                       | Move to select item                                  |  |
|--------------------------------------------|------------------------------------------------------|--|
| <enter></enter>                            | Select Item                                          |  |
| <esc></esc>                                | Main Menu - Quit and not save changes into CMOS      |  |
|                                            | Sub Menu - Exit current page and return to Main Menu |  |
| <page +="" up=""></page>                   | Increase the numeric value or make changes           |  |
| <page -="" down=""></page>                 | Decrease the numeric value or make changes           |  |
| <f1> General help, for Setup Sub Menu</f1> |                                                      |  |
| <f9></f9>                                  | Load the Optimized Defaults                          |  |
| <f10></f10>                                | Save all the CMOS changes, only for Main Menu        |  |

### 3.2.1 Main Menu

Press <F2> to enter PhoenixBIOS CMOS Setup Utility, the Main Menu will appear on the screen. Use arrow keys to select among the items and press <Enter> to accept or enter the sub-menu.

|                                 | PhoenixBIOS Setup Utility | у                         |
|---------------------------------|---------------------------|---------------------------|
| Main Advanced                   | Security                  | TPM State Boot Exit       |
| Sytem Time                      | [19:04:035]               | Item Help                 |
| System Date                     | [04/11/2008]              |                           |
| <ul> <li>SATA Port 1</li> </ul> | [None]                    |                           |
| SATA Port 2                     | [None]                    |                           |
| ► SATA Port 3                   | [None]                    |                           |
| ► SATA Port 4                   | [None]                    |                           |
| ► SATA Port 5                   | [None]                    |                           |
| SATA Port 6                     | [None]                    |                           |
| Halt On                         | [All, But Keyboard]       |                           |
| System Memory                   | 633KB                     |                           |
| Extended Memory                 | 915456KB                  |                           |
| F1 Help ↑↓ Select               | Item 🕡 Change Va          | alues F9 Setup Defaults   |
| Esc Exit ↔ Select               | Menu Enter Select Su      | ub-Menu F10 Save and Exit |

### System Time

The time is calculated based on the 24-hour military time clock. Set the System Time (HH:MM:SS)

### System Date

Set the System Date. Note that the "Day" automatically changed after you set the date. (Weekend: DD: MM: YY) (YY: 1099~2099)

### Slave/SATA Port 1/2/3/4/5/6

The category identifies the types of Serial SATA hard disk from drive 1 to 6 that has been installed in the computer. System will automatically detect HDD type.

Note that the specifications of your drive must match with the drive table. The hard disk will not work properly if you enter improper information for this category.

Hard drive information should be labled on the outside device casing. Enter the appropriate option based on this information.

### TYPE

1-39: Predefined types.

Users: Set parameters by User.

Auto: Set parameters automatically. (Default setting)

CD-ROM: Use for ATAPI CD-ROM drives or double click [Auto] to set all HDD parameters automatically.

ATAPI Removable: Removable disk drive is installed here.

### Multi-Sector Transfer

This field displays the information of Multi-Sector Transfer Mode.

Disabled: The data transfer from and to the device occurs one sector at a time. Auto: The data transfer from and to the device occurs multiple sectors at a time if the device supports it.

### LBA Mode

This field shows if the device type in the specific IDE channel support LBA Mode.

### 32-Bit I/O

Enable this function to max imize the IDE data transfer rate.

### Transfer Mode

This field shows the information of Teansfer Mode.

### Ultra DMA Mode

This filed displays the DMA mode of the device in the specific IDE channel.

### Halt On

The category determines whether the computer will stop if an error is detected during power up.

No Errors The system boot will not stop for any error that may be detected and you will be prompted.

All, But KeyboardThe system boot will not stop for a keyboard error; it will stop for all other errors. (Default setting)

All ErrorsWhenever the BIOS detects a non-fatal error the system will be stopped.

### System Memory

The POST of the BIOS will determine the amount of system memory installed in the system.

### Extended Memory

The BIOS determines how much extended memory is present during the POST.

This is the amount of memory located above 1 MB in the CPU's memory address map.

### 3.2.2 Advanced

With this section, allowing user to configure your system for advanced operation. User can set the System Management, CPU Feature, Advanced Chipset Control, I/O Device Configuration, Power Feature, and Hardware Monitor.

| PhoenixBIOS Setup Utility                    |                       |                   |  |
|----------------------------------------------|-----------------------|-------------------|--|
| Main Advanced                                | Security TPM Sta      | ate Boot Exit     |  |
| <ul> <li>System Management</li> </ul>        |                       | Item Help         |  |
| ▶ CPU Feature                                |                       |                   |  |
| <ul> <li>Advanced Chipset Control</li> </ul> |                       |                   |  |
| <ul> <li>I/O Device Configuration</li> </ul> |                       |                   |  |
| <ul> <li>Power Feature]</li> </ul>           |                       |                   |  |
| ► Hardware Monitor                           |                       |                   |  |
|                                              |                       |                   |  |
| Quick Boot Mode                              | [Enabled]             |                   |  |
| Boot-time Diagnostic Screen                  | [Enabled]             |                   |  |
| Summary Screen                               | [Disabled]            |                   |  |
|                                              |                       |                   |  |
| Local Bus IDE adapter                        | [Both]                |                   |  |
| OnChip SATA                                  | [Enabled]             |                   |  |
| SATA Class ID                                | [IDE native class]    |                   |  |
| SATA IDE Combined mode                       | [Enabled]             |                   |  |
| PATA Channel Config                          | [SATA as secondary]   |                   |  |
| ACHI ROM POST delay                          | [3 Seconds]           |                   |  |
| USB Host Controller                          | [Enabled]             |                   |  |
| USB BIOS Legacy Support                      | [Enabled]             |                   |  |
| Gigabit LAN                                  | [Enabled]             |                   |  |
| LOM Boot ROM                                 | Disabled]             |                   |  |
| F1 Help 13 Select Item                       | +/- Change Values     | FS Setup Defaults |  |
| Eso Exit 🗠 Select Menu                       | Enter Select Sub-Menu | F10 Save and Exit |  |

### **System Information**

|                | Phoer                           | nixBIOS Setup Utility     |                |
|----------------|---------------------------------|---------------------------|----------------|
|                | Advanced                        |                           |                |
|                | System Managemen                | nt                        | Item Help      |
| BIOS Version:  |                                 | 2AIEV-E5a                 |                |
| Product Name:  |                                 | Bluefin                   |                |
| BIOS Date (mr  | m/dd/yy)                        | 12/09/08                  |                |
| CPU Type       |                                 | AMD Phenom(tm) 9350e Quad |                |
| CPU Speed      |                                 | 200MHz                    |                |
| AGESA Version  | n:                              | 03.01.09                  |                |
| NB CIM Versio  | n:                              | 4.3.0                     |                |
| SB CIM Version | n:                              | 4.0.0                     |                |
| Memory DIMM    | 1:                              | Not Installed             |                |
| Memory DIMM    | 2:                              | 10024MB                   |                |
| GBIA Module V  | ersion                          | 00.02                     |                |
| F1 Help        | 11 Select Item                  | 4/- Change Values F9      | Setup Defaults |
| Esc Exit       | <ul> <li>Select Menu</li> </ul> | Enter Select Sub-Menu F10 | Save and Exit  |

### System Information

This category includes the system information of BIOS Version, Product Name, BIOS Build Date, CPU Type, CPU Speed, AGESA version, Memory DIMM1/ DIMM2, NB and SB CIM version, and GBIA Module Version.

### **CPU Feature**

|                     | Phoeni      | xBIOS Setup Utility    |                   |
|---------------------|-------------|------------------------|-------------------|
| Ad                  | vanced      |                        |                   |
| CPU                 | Features    |                        | Item Help         |
| CPU Type            |             | AMD Phenom(tm) 9350e C | luad              |
| CPU Speed           |             | 200MHz                 |                   |
| L2 Cache Size:      |             | 1024KB                 |                   |
| PowerNow! Technolog | ay .        | [Enabled]              |                   |
|                     |             |                        |                   |
|                     |             |                        |                   |
|                     |             |                        |                   |
|                     |             |                        |                   |
|                     |             |                        |                   |
|                     |             |                        |                   |
|                     |             |                        |                   |
| F1 Help 14          | Select Item | -/- Change Values      | F8 Setup Defaults |
| Esc Exit ↔          | Select Menu | Enter Select Sub-Menu  | F10 Save and Exit |

### CPU Type

This item displays the information of installed CPU type.

# CPU Speed This item displays the information of CPU speed. L2 Cache Size

This item displays the information of CPU L2 cache size.

### PowerNow!Technology

Enabled Enable Power Now Technology.

Disabled Disable Power Now Technology.

### **Advanced Chipset Control**

| PhoenixBIOS Setup Utility        |           |                  |                       |                   |
|----------------------------------|-----------|------------------|-----------------------|-------------------|
|                                  | A         | dvanced          |                       |                   |
|                                  | Adv       | anced Chipset Co | ontrol                | Item Help         |
| <ul> <li>Internal Gra</li> </ul> | aphics C  | onfiguration     |                       |                   |
| GFX Dual Slo                     | t Config. | uration          | [Disabled]            |                   |
| GPP Slots Po                     | wer Lim   | it, W            | [25]                  |                   |
| NB Azaliza                       |           |                  | [Enabled]             |                   |
| Aza Snoop                        |           |                  | [Enabled]             |                   |
|                                  |           |                  |                       |                   |
|                                  |           |                  |                       |                   |
|                                  |           |                  |                       |                   |
|                                  |           |                  |                       |                   |
|                                  |           |                  |                       |                   |
|                                  |           |                  |                       |                   |
| F1 Help                          | î1        | Select Item      | - Change Values       | F8 Setup Defaults |
| Esc Exit                         |           | Select Menu      | Enter Select Sub-Menu | F10 Save and Exit |

### Internal Graphics Configuration Internal GraphicMode

This item allows user to select the memory mode used for internal graphics device.

UMADefine UMA as internal graphic mode.

DisabledDisabled this function.

### UMA Frame Buffer Size

This item allows user to choose the UMA frame buffer size for internal graphics. Options32MB, 64MB, 128MB,256MB, 512MB, Auto. Default setting is 128MB.

### GFX Engine Clock

This item allows user to control the internal GFX engine clock override function. Options0 for Auto. Default setting is 0.

Lane 0-3/Lane 4-7/Lane 8-11/Lane 12-15

### PCI-E Lanes setting.

OptionsDisabled, Port A, Port B, DDI1, DDI2. Default setting is disabled.

### Bank Mapping Control

AutoSet the Bank Mapping to Auto mode. (Default setting) ManualSet the Bank Mapping to Manual mode.

### UMA Address Swizzle Control

AutoSet the UMA Address Swizzle Control to Auto mode. (Default setting) ManualSet the UMA Address Swizzle Control to Manual mode.

### LCD Brightness Level OptionsLevel 0, Level 1, Level 2, Level 3, Level 4, Level 5, Level 6, Level 7, Level 8, Level , Level 9, Level 10, Level 11, Level 12, Level 13, Level 14, Level 15. Default setting is Level 9. Light Sensor Support EnabledEnable Light Sensor Support. DisabledDisable Light Sensor Support. (Default setting) **GFX Dual Slot Configuration** AutoAuto configuration. EnabledEnable GFX Dual Slot Configuration DisabledDisable GFX Dual Slot Configuration. (Default setting) **GPP Slots Power Limit, W** Define the GPP Slots Power Limit, W. NB Aza lia EnabledEnable the NB audio function. (Default setting) DisabledDisable the NB audio function. Aza Snoop

EnabledEnable Aza Snoop function. (Default setting) DisabledDisable Aza Snoop function.

### I/O Device Configuration

|               | Phoeni                          | xBIOS Setup Utility   |                   |
|---------------|---------------------------------|-----------------------|-------------------|
|               | Advanced                        |                       |                   |
|               | I/O Device Configurat           | ion                   | item Help         |
| Serial Port A |                                 | [Auto]                |                   |
| Serial Port B |                                 | [Auto]                |                   |
|               |                                 |                       |                   |
|               |                                 |                       |                   |
|               |                                 |                       |                   |
|               |                                 |                       |                   |
|               |                                 |                       |                   |
|               |                                 |                       |                   |
|               |                                 |                       |                   |
| -             |                                 |                       |                   |
| Help          | Select Item                     | Change Values         | Setup Defaults    |
| Esc Exit      | <ul> <li>Select Menu</li> </ul> | Enter Select Sub-Menu | FI0 Save and Exit |

### Serial Port A

This allows users to configure serial prot A by using this option.Auto Auto detection. (Default setting)Enabled Enable the configuration.Disabled Disable the configuration.

### Serial Port B

This allows users to configure serial prot  ${\sf B}\,$  by using this option.

Auto Auto detection. (Default setting)

Enabled Enable the configuration.

Disabled Disable the configuration.

### **Power Feature**

| PhoenixBIOS Setup Utility |       |              |                 |                   |
|---------------------------|-------|--------------|-----------------|-------------------|
| 1                         | A     | dvanced      |                 |                   |
|                           | Pow   | ver Features |                 | Item Help         |
| AC-LINK                   |       |              | [Last State]    |                   |
| Resume On '               | Time  |              | (Off)           |                   |
| Resume Tim                | e     |              | [00:0:00]       |                   |
| Resume On                 | Modem |              | [Off]           |                   |
|                           |       |              |                 |                   |
|                           |       |              |                 |                   |
|                           |       |              |                 |                   |
| 24 U.L.                   |       | 0.1          |                 | 01-01-k           |
| Help                      | τ4.   | Select Item  | Change Values   | Setup Defaults    |
| Esc Exit                  |       | Select Menu  | Select Sub-Menu | FID Save and Exit |

### AC-LINK

This option provides user to set the mode of operation if an AC / power loss occurs.

Stay Off Do not power on system when AC power is back.

Last State Set system to the last sate when AC power is removed. Do not power on system when AC power is back. (Default setting)

Power On System power state when AC cord is re-plugged.

### Resume On Time

On Enable alarm function to POWER ON system.

Off Disable this function. (Default setting)

### Resume Time

Set the specific resume time.

Time (hh: mm: ss) Alarm :(0~23) : (0~59) : (0~59)

### Resume On Modem

On Enable wake up the system when a incoming call is detected on your modem.

Off Disable this function. (Default setting)

### **Hardware Monitor**

| Item Help         |
|-------------------|
|                   |
|                   |
| F9 Setup Defaults |
|                   |

### CPU Temperature/System Temperature

Detects and displays current system and CPU temperature automatically.

# CPU Fan/ System Fan Detects and displays the current CPU/system fan speed status automatically

# Vcore1/1.8V/3.3V/12V Detects and displays the current system's voltage status automatically.

| Phoeni                                       | xBIOS Setup Utility   |                   |
|----------------------------------------------|-----------------------|-------------------|
| Main Advanced                                | Security TPM Sta      | te Boot Exit      |
| <ul> <li>System Management</li> </ul>        | 1                     | Item Help         |
| CPU Feature                                  |                       |                   |
| <ul> <li>Advanced Chipset Control</li> </ul> |                       |                   |
| I/O Device Configuration                     |                       |                   |
| <ul> <li>Power Feature]</li> </ul>           |                       |                   |
| Hardware Monitor                             |                       |                   |
| Quick Boot Mode                              | [Enabled]             |                   |
| Boot-time Diagnostic Screen                  | [Enabled]             |                   |
| Summary Screen                               | [Disabled]            |                   |
| Local Bus IDE adapter                        | [Both]                |                   |
| OnChip SATA                                  | [Enabled]             |                   |
| SATA Class ID                                | [IDE native class]    |                   |
| SATA IDE Combined mode                       | [Enabled]             |                   |
| PATA Channel Config                          | [SATA as secondary]   |                   |
| ACHI ROM POST delay                          | [3 Seconds]           |                   |
| USB Host Controller                          | [Enabled]             |                   |
| USB BIOS Legacy Support                      | [Enabled]             |                   |
| Gigabit LAN                                  | [Enabled]             |                   |
| LOM Boot ROM                                 | Disabled]             |                   |
| F1 Help 13 Select Item                       | Change Values         | FS Setup Defaults |
| Esc Exit 🛛 😁 Select Menu                     | En la Select Sub-Menu | F10 Save and Exit |

### Quick Boot Mode

Set this item to enable will allow to skip sertain tests suring booting. This will decrease the time needed to boot the system.

EnabledEnable Quick Boot Mode. (Default setting)

DisabledDisable Quick Boot Mode.

### Boot-time Diagnostic Screen

When this item is enabled, system will shows Diagnostic status when system boot.

EnabledEnable Boot-time Diagnostic function.

DisabledDisable Boot-time Diagnostic function. (Default setting)

### Summary Screen

Display system configuration on boot. EnabledEnable Summary Screen function. (Default setting) DisabledDisable Summary Screen function.

### Local Bus IDE adapter

PrimaryEnable primary integrated local bus IDE adapter.
Secondary Enable secondary integrated local bus IDE adapter.
BothEnable primary and secondary integrated local bus IDE adapter. (Default setting)
DisabledDisable integrated local bus IDE adapter.

OnChip SATA

EnabledEnable onboard SATA device. (Default setting) DisabledDisable onboard SATA device.

### SATA Class ID

Change the class ID for SATA device.

Options IDE native class, Raid class, ACHI class, IDE Legacy class, IDE-ACHI class, HyperFlash class, IDE-HyperFlash class. Default setting is IDE native class.

### SATA IDE Combined Mode

EnabledEnable SATA IDE Combined Mode. (Default setting) DisabledDisable SATA IDE Combined Mode.

### PATA Channel Config

OptionsSATA as secondary, SATA as primary. Default setting is SATA as secondary.

### ACHI ROM POST delay

Select SATA option ROM POST delay.

Options Disabled, 1 seconds, 2 seconds, 3 seconds, 4 seconds, 5 seconds, 6 seconds, 7 seconds.

### USB Host Controller

EnabledEnable onboard USB device. (Default setting) DisabledDisable onboard USB device.

### USB BIOS Legacy Support

This option allows user to function support for legacy USB keyboard and mice. Enabled Enable support for legacy USB. (Default setting) DisabledDisable support for legacy USB.

### Gigabit Lan

EnabledEnable onboard Lan device. (Default setting)DisabledDisable onboard Lan device.

### LOM Boot ROM

EnabledSupport Lan On Motherboard boot. DisabledFaster stand alone boot. (Default setting)S

### 3.2.3 Boot

|                   | Phoen           | ixBIOS Setup Utility  |                   |
|-------------------|-----------------|-----------------------|-------------------|
| Main              | Advanced        | Security TPM S        | State Boot Exit   |
| Boot pripority of | irder:          |                       | Item Help         |
| 1: USB KE         | EY:             |                       |                   |
| 2: USB FI         | DC:             |                       |                   |
| 3: USB HD         | DD:             |                       |                   |
| 4. IDE CD         | 5               |                       |                   |
| 5.: USB C         | DROM:           |                       |                   |
| 6. PCI BE         | V:              |                       |                   |
| 7. IDE HDI        | D:              |                       |                   |
| 8:                |                 |                       |                   |
| Excluded from     | boot order:     |                       |                   |
| : USB ZIP         |                 |                       |                   |
| :                 |                 |                       |                   |
|                   |                 |                       |                   |
| F1 Help           | 11. Select Item | Change Values         | 19 Setup Defaults |
| Esc Exit          | Select Menu     | Enter Select Sub-Menu | FID Save and Exit |

### Boot Priority Order

This field determines which type of device the system attempt to boot from after PhoenixBIOS Post completed. Specifies the boot sequence from the available devices. If the first device is not a bootable device, the system will seek for next available device.

### Key used to view or configure devices:

Up and Down arrows select a device.

<+> and <-> moves the device up or down.

<f> and <r> specifies the device fixed or removable. <x> exclude or include the device to boot.

<Shift + 1> Enable or disable a device. <1-4> Loads default boot sequence.

### 3.2.4 Exit

| PhoenixBIOS Setup Utility |                                 |                       |                   |  |  |
|---------------------------|---------------------------------|-----------------------|-------------------|--|--|
| Main                      | Advanced                        | Security TPM S        | tate Boot Exit    |  |  |
| Exit Saving Cha           | anges                           |                       | Item Help         |  |  |
| Exit Discarding           | Changes                         |                       |                   |  |  |
| Load Setup Defa           | aults                           |                       |                   |  |  |
| Discard Change            | 26                              |                       |                   |  |  |
| Save Changes              |                                 |                       |                   |  |  |
|                           |                                 |                       |                   |  |  |
|                           |                                 |                       |                   |  |  |
|                           |                                 |                       |                   |  |  |
|                           |                                 |                       |                   |  |  |
|                           |                                 |                       |                   |  |  |
| F1 Help                   | 18 Select Item                  | Change Values         | FS Setup Defaults |  |  |
| Esc Exit                  | <ul> <li>Select Menu</li> </ul> | Enter Select Sub-Menu | F10 Save and Exit |  |  |

Once you have changed all of the set values in the BIOS setup menu, you should save your changes and exit BIOS setup program. Select "Exit" from the menu bar, to display the following sub-menu.

- Exit Saving Changes
- Exit Discarding Changes
- Load Settup Default
- Discard Changes
- Save Changes

### Exit Saving Changes

This option allows user to exit system setup with saving the changes. Press <Enter> on this item to ask for the following confirmation message:

Pressing 'Y' to store all the present setting values tha user made in this time into CMOS. Therefore, whenyou boot up your computer next time, the BIOS will reconfigure your system according data in CMOS.

|                                   |             | Phoer       | nixBIOS Setup Utili                      | ty        |                  |
|-----------------------------------|-------------|-------------|------------------------------------------|-----------|------------------|
| Main                              | Ad          | ivanced     | Security                                 | TPM State | Boot Exit        |
| Exit Saving Cha                   | anges       |             |                                          | 1         | tem Help         |
| Exit Discarding                   | Chang       | es          |                                          |           |                  |
| Load Setup Defa<br>Discard Change | aults<br>Is |             | Setup Configura                          | tion      |                  |
| Save Changes                      |             | Save con    | Save configuration changes and exit now? |           |                  |
|                                   |             | [Ye         | [26                                      | [No]      |                  |
| 2                                 |             |             |                                          |           |                  |
| F1 Help                           | î.          | Select Item | +/- Change V                             | alues     | Setup Defaults   |
| Esc Exit                          |             | Select Menu | Enter Select S                           | ub-Menu   | 10 Save and Exit |

### Exit Discarding Changes

This option allows user to exit system setup without changing any previous settings values in CMOS. The previous selection remain in effect.

This will exit the Setup Utility and restart your computer when selecting this option.

|                                                     |                            | Phoenia                  | BIOS Setup Utilit                                  | y                      |                                 |
|-----------------------------------------------------|----------------------------|--------------------------|----------------------------------------------------|------------------------|---------------------------------|
| Main                                                | Advance                    | d                        | Security                                           | TPM State              | Boot Exit                       |
| Exit Saving Ch<br>Exit Discarding<br>Load Setup Del | anges<br>Changes<br>Jaults | ~                        |                                                    | ite                    | m Help                          |
| Discard Changes<br>Save Changes                     |                            | Setup Warning            |                                                    |                        |                                 |
|                                                     |                            | Configura<br>Sar<br>(Yes | tion has not been<br>ve before exiting?<br>i] [No] | saved                  |                                 |
| F1 Help<br>Esc Exit                                 | 11 Selec                   | t Item<br>t Menu         | <ul> <li>Change Va<br/>Enter Select St</li> </ul>  | ilues F9<br>Ib-Menu F1 | Setup Defaults<br>Save and Exit |

### Load Setup Default

This option allows user to load default values for all setup items.

When you press <Enter> on this item, you will get a confirmation dialog box with a message as below:

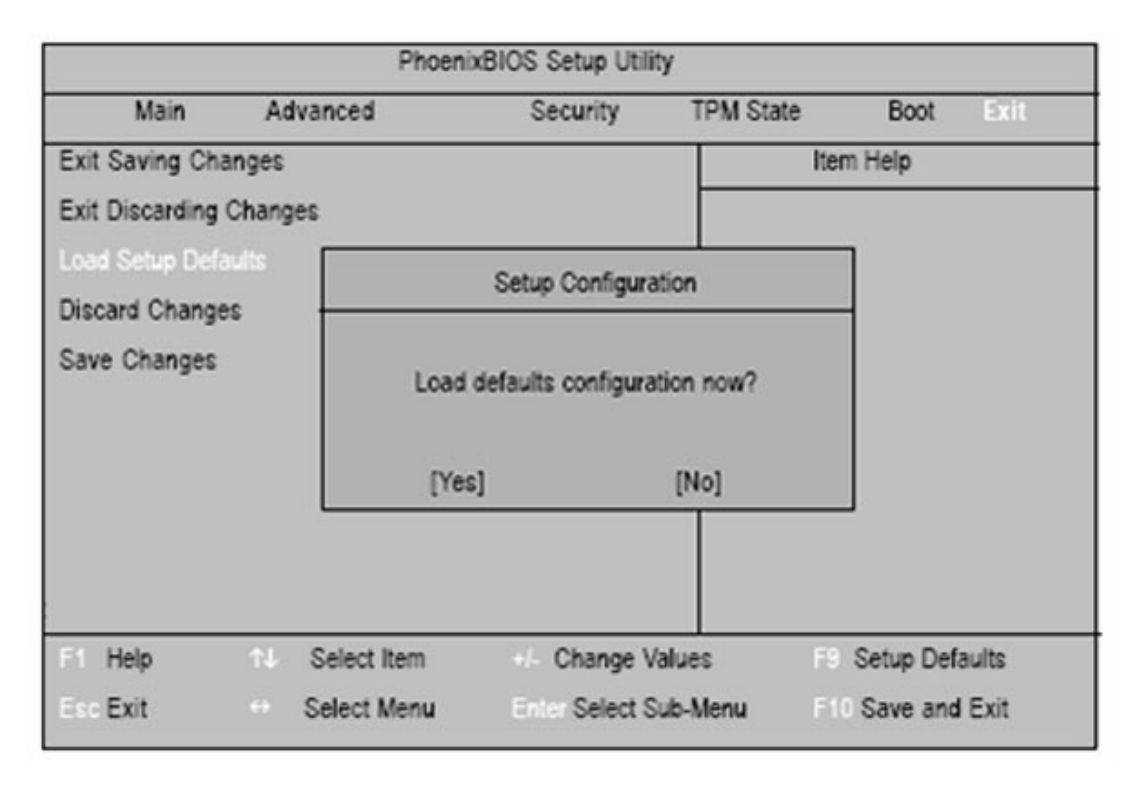

### Discard Changes

This option allows user to load previous values from CMOS for all setup item. When you press <Enter> on this item, you will get a confirmation dialog box with a message as below:

|                                   | Ph               | oenixBIOS Setup Utility       |                     |
|-----------------------------------|------------------|-------------------------------|---------------------|
| Main                              | Advanced         | Security TPM                  | I State Boot State  |
| Exit Saving Ch<br>Exit Discarding | anges<br>Changes |                               | Item Help           |
| Load Setup Def<br>Discard Chang   | aults            | Setup Configuration           |                     |
| Save Changes                      | L                | oad previous configuration no | w?                  |
| F1 Help                           | Select item      | Change Values                 | Setup Defaults      |
| Esc Exit                          | · Select Men     | u Enter Select Sub-Mer        | u F10 Save and Exit |

### Save Changes

This option allows user to save setup dat ato CMOS.

When you press <Enter> on this item, you will get a confirmation dialog box with a message as below:

|                                   |                 | Phoeni       | xBIOS Setup Utili  | ty .              |                 |
|-----------------------------------|-----------------|--------------|--------------------|-------------------|-----------------|
| Main                              | Adv             | vanced       | Security           | TPM State         | Boot Exit       |
| Exit Saving Ch<br>Exit Discarding | anges<br>Change | IS           |                    | Ite               | m Help          |
| Load Setup Def<br>Discard Change  | aults<br>es     |              | Setup Configura    | tion              | ]               |
| Save Changes                      |                 | Save<br>[Ye: | configuration char | iges now?<br>[No] |                 |
|                                   |                 |              |                    |                   |                 |
| F1 Help                           | †1              | Select Item  | Change V           | alues PS          | Setup Defaults  |
| Ess Exit                          |                 | Select Menu  | Enter Select S     | ub-Menu F1        | 0 Save and Exit |

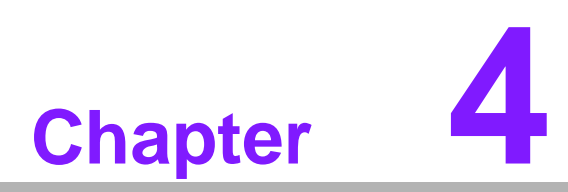

# Software installation

This chapter introduces driver installation.

# 4.1 Driver Installation

# 4.1.1 Graphic driver installation

1. Change folder address to \GRAPHIC\XP\DRIVER. And double click to Setup.exe.

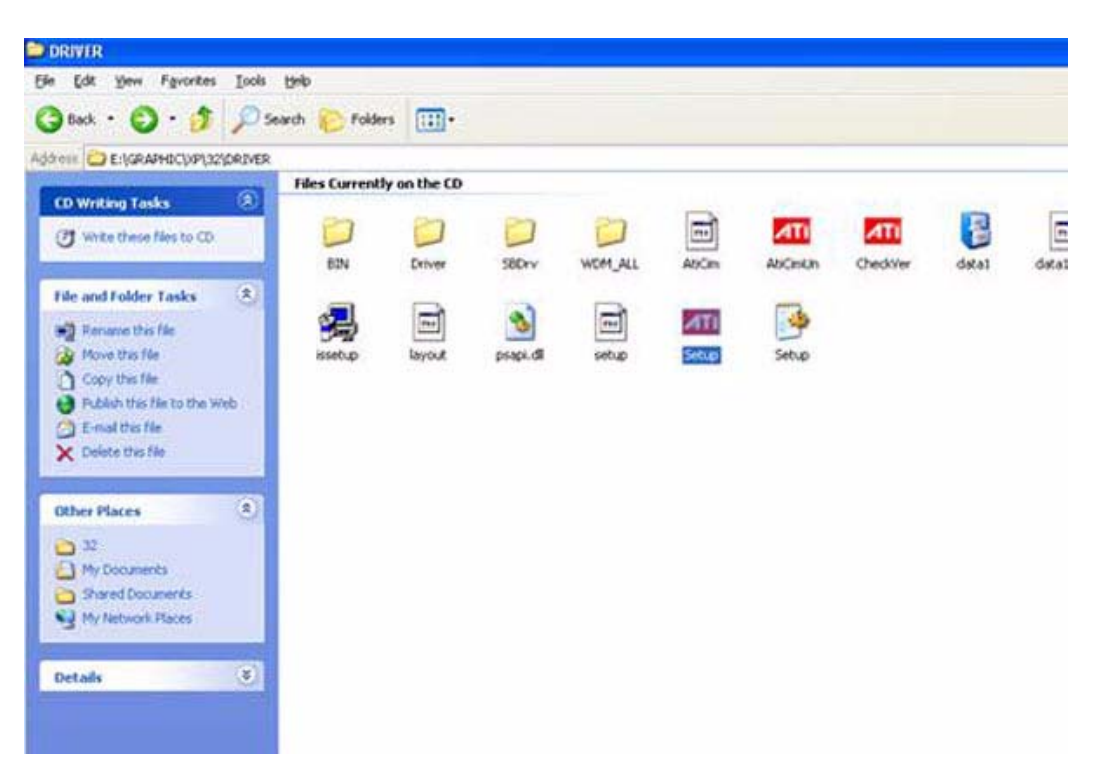

2. Click "Next" bottom to the next step.

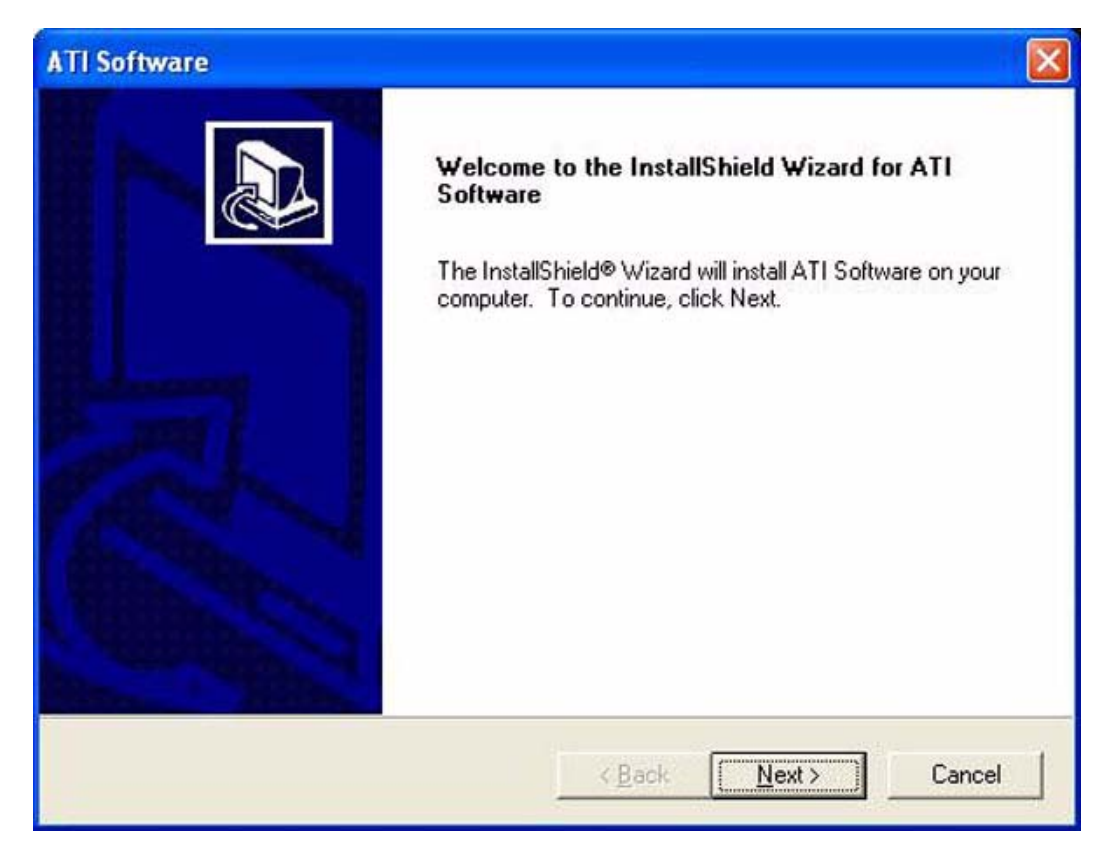

3. Click "Yes" to accept License Agreement.

| icense Agreement                                                                                                    |                                                                                                    |                                                                     |
|----------------------------------------------------------------------------------------------------|----------------------------------------------------------------------------------------------------|---------------------------------------------------------------------|
| Please read the following license agreem                                                                                                    | ent carefully.                                                                                                    |                                                                     |
| Press the PAGE DOWN key to see the r                                                                                                    | est of the agreement.                                                                                                    |                                                                     |
| End User License Agreement                                                                                                    |                                                                                                    | ^                                                                   |
| PLEASE READ THIS LICENSE CAREF<br>INSTALLING OR USING THE SOFTWA<br>THE TERMS OF THIS LICENSE. IF YO<br>LICENSE, PROMPTLY RETURN THE S<br>OBTAINED IT AND YOUR MONEY WII<br>1. License. The software accompanying | ULLY BEFORE USING THE SOFT<br>ARE, YOU ARE AGREEING TO BE<br>OU DO NOT AGREE TO THE TER<br>SOFTWARE TO THE PLACE WHI<br>LL BE REFUNDED.<br>g this License (hereinafter_"Softwar | WARE. BY<br>E BOUND BY<br>MS OF THIS<br>ERE YOU<br>e''), regardless |
| of the media on which it is distributed, ar<br>Do you accept all the terms of the preced<br>setup will close. To install ATI Software,                                                                            | e licensed to you by ATI Technolog<br>ding License Agreement? If you ch<br>you must accept this agreement.                                                                      | gies, Inc. for 🛛 🚽                                                  |
| all'shield                                                                                                    |                                                                                                    |                                                                     |

4. Select "Yes, I want to restart this computer now." and click "Finish" bottom. The computer will restart automatically. Then the driver installation is completed.

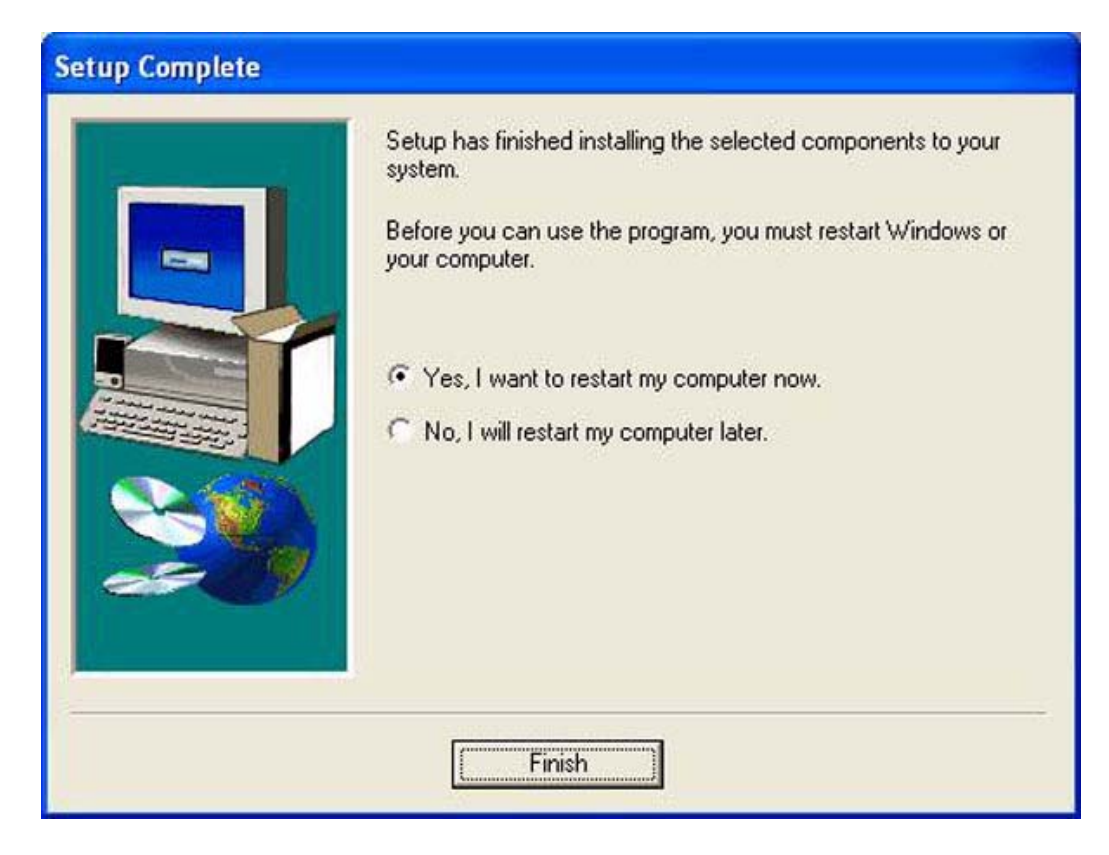

### 4.1.2 LAN driver installation

1. Change path to Computer Management\Device Manager and click to Ethernet Controller Properties.

| Ethernet | Contro            | oller Pr   | operties                                                                        | ? 🗙                    |
|----------|-------------------|------------|---------------------------------------------------------------------------------|------------------------|
| General  | Driver            | Details    | Resources                                                                       |                        |
| 2        | Ethern            | et Control | ler                                                                             |                        |
|          | Driver            | Provider:  | Unknown                                                                         |                        |
|          | Driver            | Date:      | Not available                                                                   |                        |
|          | Driver            | Version:   | Not available                                                                   |                        |
|          | Digital           | Signer:    | Not digitally signed                                                            |                        |
| Driv     | er Detail         | s          | To view details about the driver file                                           | s.                     |
| Ugd      | ate Drive         | er         | To update the driver for this device                                            | h.                     |
| Boll     | Back Dri          | ver        | If the device fails after updating the<br>back to the previously installed driv | e driver, roll<br>ver. |
|          | <u>J</u> ninstall |            | To uninstall the driver (Advanced).                                             |                        |
|          |                   |            | ОК                                                                              | Cancel                 |

2. Click "Update Driver" bottom to the next step.

| thernet        | Contro                  | oller Pr   | operties                                                                                 | ?×       |
|----------------|-------------------------|------------|------------------------------------------------------------------------------------------|----------|
| General        | Driver                  | Details    | Resources                                                                                |          |
| 2              | Ethern                  | et Control | ller                                                                                     |          |
|                | Driver                  | Provider:  | Unknown                                                                                  |          |
|                | Driver                  | Date:      | Not available                                                                            |          |
|                | Driver                  | Version:   | Not available                                                                            |          |
|                | Digital                 | Signer:    | Not digitally signed                                                                     |          |
| Drive<br>Upd   | er Detail:<br>ate Drive | s<br>x     | To view details about the driver files.<br>To update the driver for this device.         |          |
| <u>B</u> oll I | Back Dri                | ver        | If the device fails after updating the drive<br>back to the previously installed driver. | er, roll |
|                | <u>I</u> ninstall       |            | To uninstall the driver (Advanced).                                                      |          |
|                |                         |            | ОК                                                                                       | Cancel   |

3. Click "Yes, now and every time I connect a device" bottom to the next step.

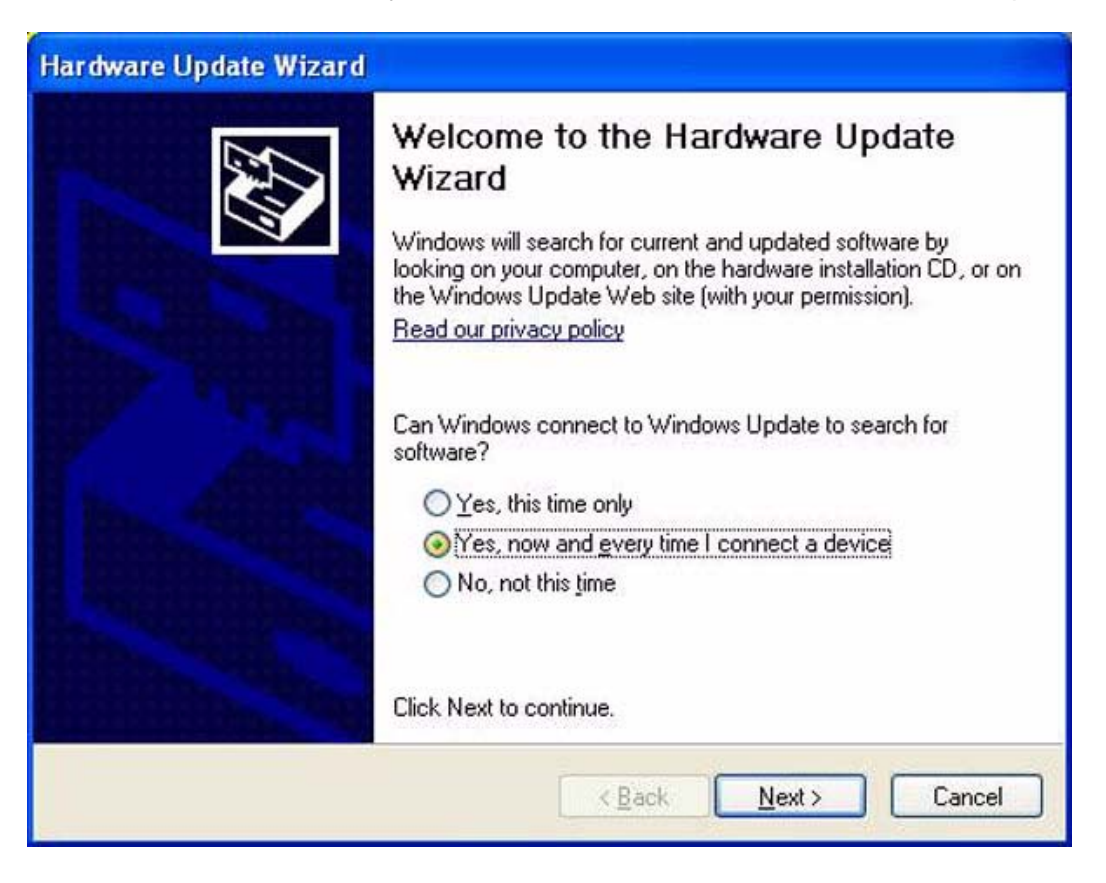

4. Select -> Include this location in the search. And click "Browse" button to option driver path.

| Please ( | hoose your search and installation options.                                                                                                    |
|----------|----------------------------------------------------------------------------------------------------|
| <u>•</u> | earch for the best driver in these locations.                                                                                                    |
| U<br>pr  | e the check boxes below to limit or expand the default search, which includes local<br>ths and removable media. The best driver found will be installed. |
|          | Search removable media (floppy, CD-ROM)                                                                                                    |
|          | Include this location in the search:                                                                                                    |
|          | E:\ Browse                                                                                                    |
| OD       | on't search. I will choose the driver to install.                                                                                                    |
| CI       | noose this option to select the device driver from a list. Windows does not guarantee<br>e driver you choose will be the best match for your hardware.   |
| 870      |                                                                                                    |
|          |                                                                                                    |

5. Select-> LAN -> XP -> 32. And click "OK" button to choose LAN path.

| Browse For Folder                                                                                                    | ? 🛛               |
|----------------------------------------------------------------------------------------------------|-------------------|
| Select the folder that contains drivers fo                                                                                                    | or your hardware. |
| AUDIO     AUDIO     A |                   |
| E Cang                                                                                                    | ×                 |
| To view any subfolders, click a plus sign                                                                                                    | above.            |

6. Click "Next" bottom to installation.

| Please cho       | ose your search and installation options.                                                                                                    |
|------------------|----------------------------------------------------------------------------------------------------|
| ⊙ <u>S</u> earc  | h for the best driver in these locations.                                                                                                    |
| Use the paths    | e check boxes below to limit or expand the default search, which includes loca<br>and removable media. The best driver found will be installed. |
|                  | Search removable media (floppy, CD-ROM)                                                                                                    |
|                  | Include this location in the search:                                                                                                    |
|                  | E:\LAN\XP\32                                                                                                    |
| O Don't          | search. I will choose the driver to install.                                                                                                    |
| Choos<br>the dri | e this option to select the device driver from a list. Windows does not guarante<br>ver you choose will be the best match for your hardware.    |
|                  |                                                                                                    |
|                  | < Back Next > Canc                                                                                                    |

7. Click "Finish" bottom. And the driver installation is completed.

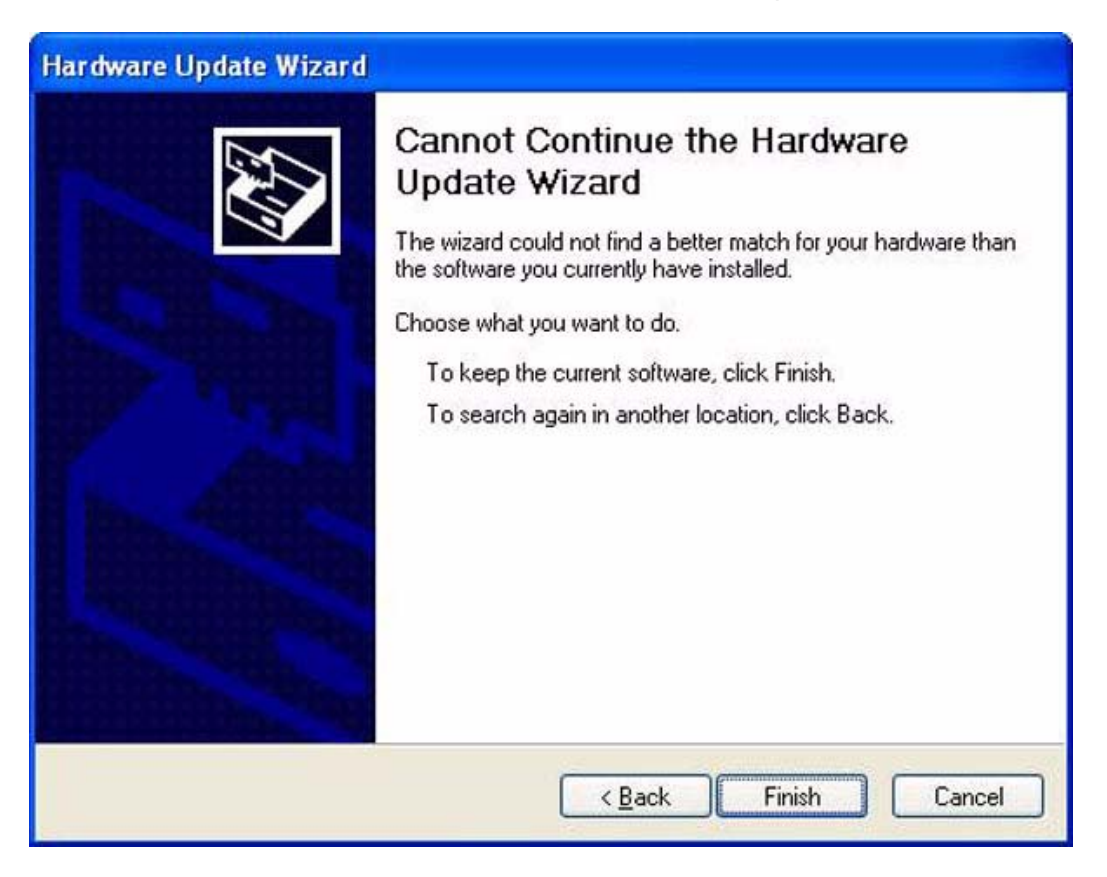

### 4.1.3 Audio driver installation

1. Change folder address to \AUDIO. And double click to execute Setup.exe.

| 😂 AUDIO                                                                                                    |               |               |          |        |         |                                            |                                                  |                                |
|----------------------------------------------------------------------------------------------------|---------------|---------------|----------|--------|---------|--------------------------------------------|--------------------------------------------------|--------------------------------|
| Elle Edit Yew Favorites Iools                                                                                                    | Help          |               |          |        |         |                                            |                                                  |                                |
| 3 Back + 3 - 3 🔎                                                                                                    | Search 🜔 Fold | kers 🔝 -      |          |        |         |                                            |                                                  |                                |
| Address E:(AUDIO                                                                                                    |               |               |          |        |         |                                            |                                                  |                                |
| CD Writing Tasks 🛞                                                                                                    | Files Curren  | tly on the CD | MSHDOFE  | Vista  | Vista64 | WDM                                        | Chicle                                           | datal                          |
| File and Folder Tasks (*)<br>Make a new folder<br>Publish this folder to the<br>Web<br>Share this folder                                                                                                    | Readme        | NEXUpd.dl     | SetCDfmt | isetup | setup   | Setuo<br>Descripti<br>Company<br>File Vers | setup.exe<br>y: Macrovision C<br>ion: 11.50.0.42 | setup.isn<br>orporation<br>618 |
| Other Places     Image: Constraint of the second second seco |               |               |          |        |         | Size: 11                                   | eared: 11/14/20<br>8 KB                          | US 1:24 AM                     |
| Details (¥)                                                                                                    |               |               |          |        |         |                                            |                                                  |                                |

2. Click "Next" bottom to skip welcome message.

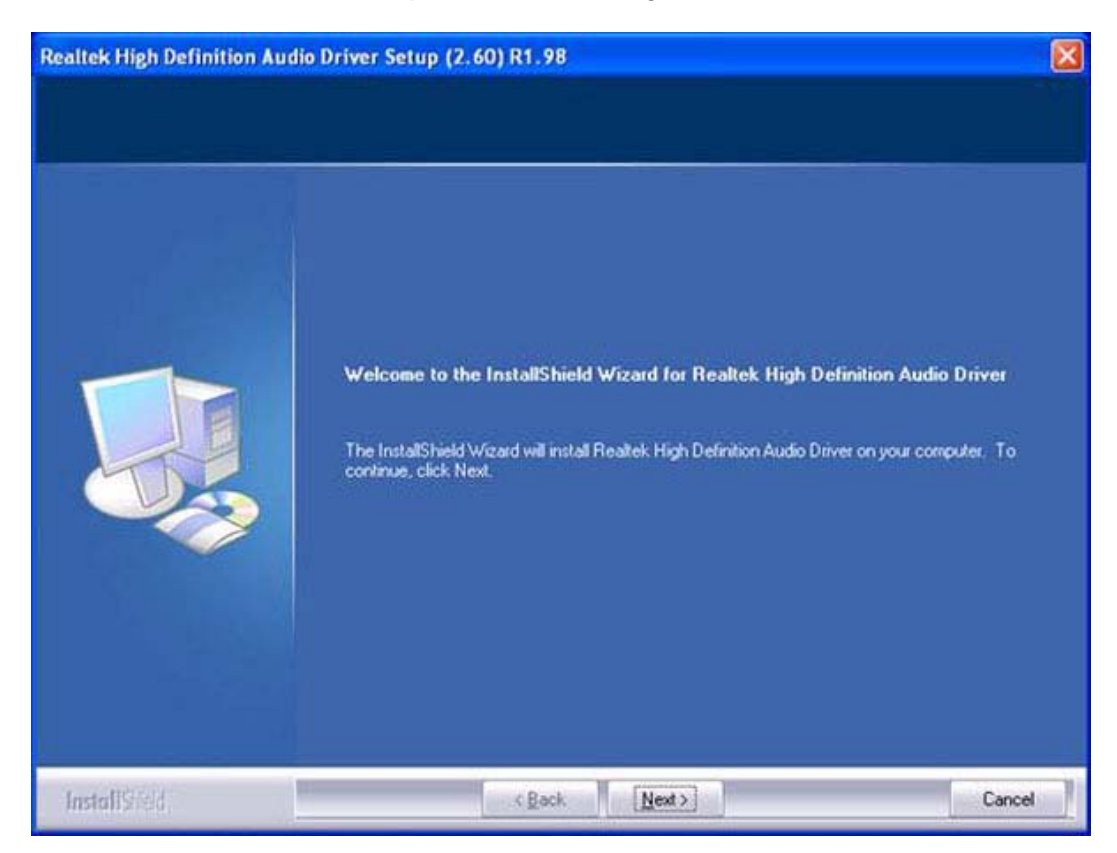

3. Select "Yes, I want to restart this computer now." and click "Finish" bottom. The computer will restart automatically. Then the driver installation is completed.

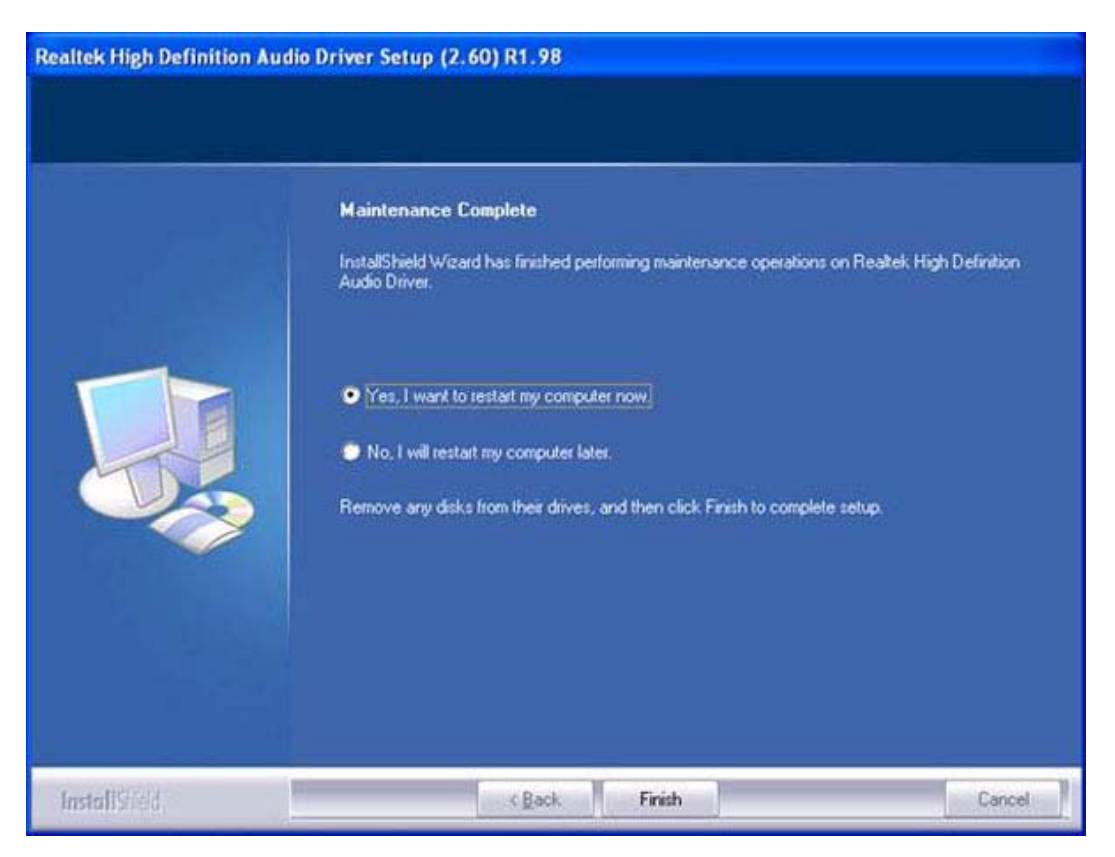

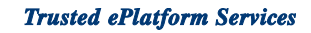

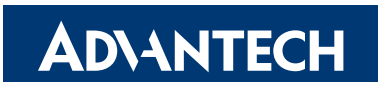

## www.advantech.com

Please verify specifications before quoting. This guide is intended for reference purposes only.

All product specifications are subject to change without notice.

No part of this publication may be reproduced in any form or by any means, electronic, photocopying, recording or otherwise, without prior written permission of the publisher.

All brand and product names are trademarks or registered trademarks of their respective companies.

© Advantech Co., Ltd. 2010